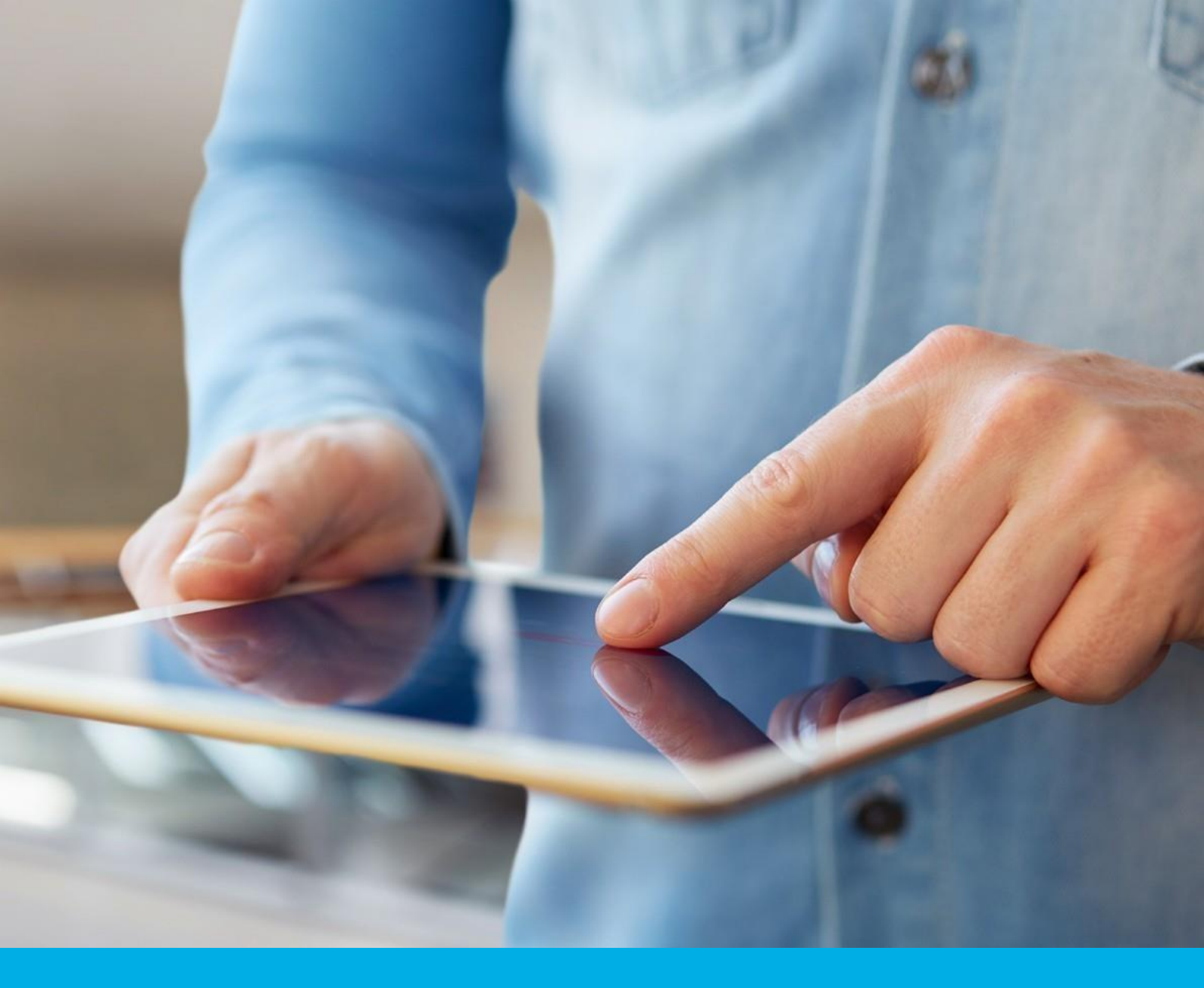

# Podpis elektroniczny - odnowienie karta kryptograficzna

Instrukcja odnowienia podpisu elektronicznego na karcie kryptograficznej v 1.2

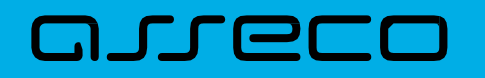

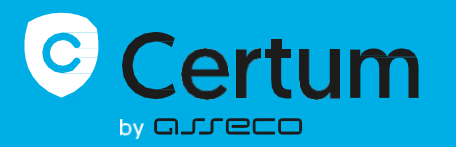

### Spis treści

| 1. | Lc                              | ogowanie / Założenie konta                                                                                       | 4    |  |
|----|---------------------------------|----------------------------------------------------------------------------------------------------|------|--|
| 2. | Wybór certyfikatu do odnowienia |                                                                                                    |      |  |
| 3. | . Formularz                     |                                                                                                    |      |  |
|    | 3.1.<br>konc                    | Zgoda na użycie danych – dodatkowy krok, tylko w przypadku odnowienia certyfikatu na nowym<br>ie w Panelu Certum | . 11 |  |
|    | 3.2.                            | Ekran - Weryfikacja danych                                                                                       | . 12 |  |
|    | 3.3.                            | Ekran – Podsumowanie                                                                                             | . 13 |  |
|    | 3.                              | 3.1. Weryfikacja dokumentu tożsamości                                                                            | . 15 |  |
|    | 3.4.                            | Ekran Dokumenty – podpisanie wniosku                                                                             | . 16 |  |
| 4. | In                              | ıstalacja certyfikatu                                                                                            | 21   |  |

| Pytania | i odpowiedzi                                                          | 23   |
|---------|-----------------------------------------------------------------------|------|
| 1.      | Jak odnowić certyfikat kwalifikowany na nowym koncie w Panelu Certum? | . 23 |

Proces odnowienia certyfikatu na karcie kryptograficznej jest dostępny z poziomu konta w **Panelu Certum** i jest możliwy zarówno dla osób posiadających konto, jak i nowych użytkowników. Instrukcja opisuje jakie kroki ma do wykonania użytkownik po zakupie produktu wirtualnego lub otrzymaniu e-kodu/kodu aktywacyjnego do odnowienia.

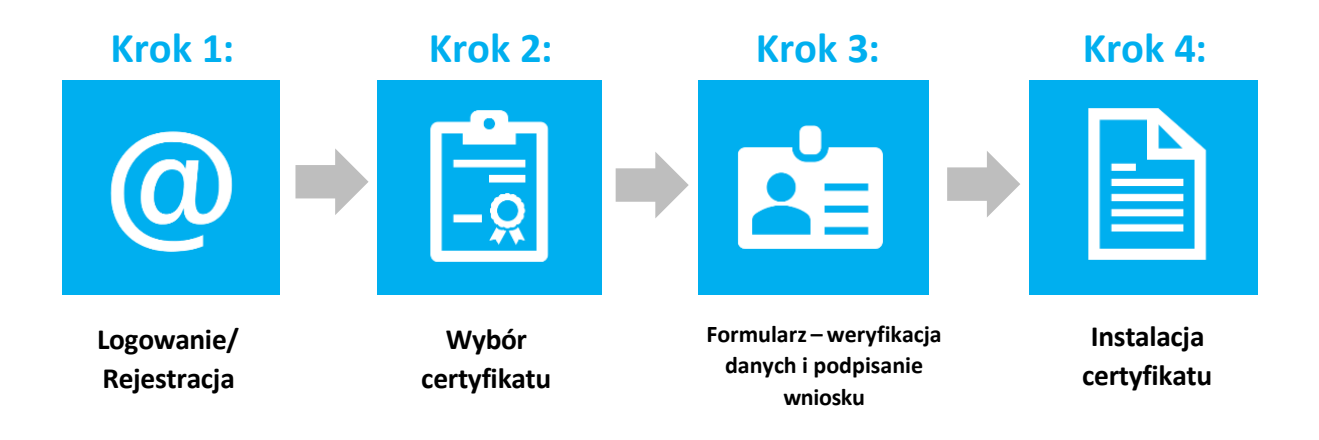

Przygotowanie do procesu odnowienia - Aby odnowić certyfikat, użytkownik musi posiadać:

- ważny certyfikat kwalifikowany (podpis elektroniczny);
- produkt lub e-kod/kod aktywacyjny na odnowienie podpisu elektronicznego;
- założone konto w *Panelu Certum*. Dostęp do panelu (i procesu odnowienia) możliwy jest przez przeglądarkę internetową;
- najnowszą wersję oprogramowania proCertum CardManager oraz minimum 6-znakowy PIN;
- komponenty *Certum CardService i SignService* umożliwiające wybór certyfikatu do odnowienia oraz podpisania wniosku o odnowienie.

Aby uruchomić komponenty w trakcie procesu odnowienia:
dla systemu Windows - należy mieć zainstalowaną najnowszą wersję oprogramowania proCertum CardManager, którą pobierzesz w najnowszej wersji na poniższej stronie: *proCertum CardManager - CERTUM » Wsparcie techniczne*.
dla systemu Mac OS - należy pobrać i zainstalować komponenty w trakcie. procesu.
W przypadku komponentu Certum SignService – w trakcie procesu podpisywania dokumentów zostanie ci zaproponowane pobranie aktualnej wersji oprogramowania

Rekomendowane przeglądarki do procesu odnowienia:

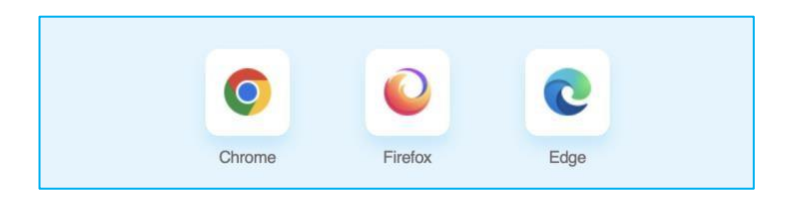

(Instrukcja zawiera screeny z przeglądarki Google Chrome oraz Firefox)

# 1. Logowanie / Założenie konta

Panel Certum dostępny jest pod adresem: <u>https://panel.certum.pl</u> .

Użytkownik loguje się podając adres e-mail oraz hasło (w przypadku braku konta, przed zalogowaniem należy wybrać opcję *załóż konto*).

| Zaloguj się          |                   |
|----------------------|-------------------|
| E-MAIL               | 🗆 Zapamiętaj mnie |
|                      |                   |
|                      |                   |
| HASŁO                |                   |
|                      | 2 <sub>24</sub> 4 |
| Nie pamiętasz hasła? |                   |
| Dalej >              |                   |
| lub załóż konto      |                   |
|                      |                   |

### 2. Wybór certyfikatu do odnowienia

Po zalogowaniu na konto można rozpocząć proces odnowienia.

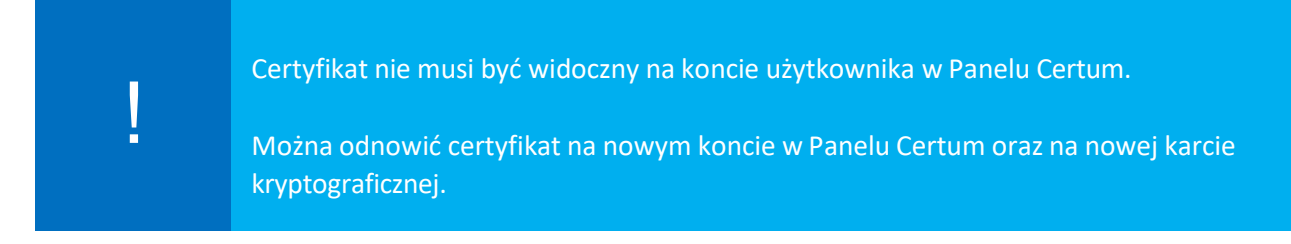

2.1 Jeżeli chcesz odnowić podpis widoczny na koncie

• Wybierz *Odnów certyfikat*, klikając "trzy kropki" na wybranym podpisie

Opcja Odnów certyfikat w menu trzech kropek jest dostępna tylko wtedy, gdy certyfikat znajduje się na koncie użytkownika oraz gdy jest on ważny i zainstalowany.

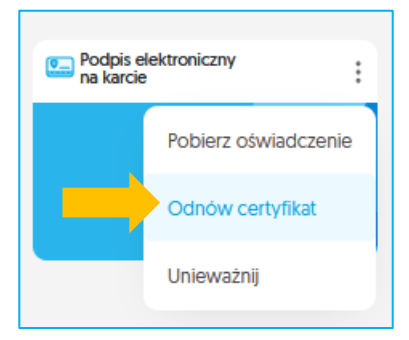

#### o Wybierz *Odnawiam podpis* w sekcji Dashboardu z podpisami

| Moje podpisy i piec                                                  | zęcie                             |                          |                        | Odnawiam podpis | Wnioskuję o podpis lub pieczęć      | 😤 Moje sp                   | orawy      | Nowa sprawa            |
|----------------------------------------------------------------------|-----------------------------------|--------------------------|------------------------|-----------------|-------------------------------------|-----------------------------|------------|------------------------|
|                                                                      |                                   |                          |                        |                 | Zobacz wszystkie produkty ~         | Certyfikaty                 | Odnowienia | e-Doręczenia           |
| Podpis elektroniczny<br>na karcie                                    | Podpis elektroniczny<br>na karcie | Podpis elektroniczny :   | Podpis elektroniczny : |                 |                                     | WIDANY<br>13646<br>Osobisty |            | 5 sie 2025 🕟           |
| Zuzanna Gmachowska                                                   | Zuzanna Gmachowska; CUA Polan     | Zuzanna Gmachowska       | Zuzanna Gmachowska     |                 |                                     | Profesjonalny               |            | 5 sie 2025 🕟           |
| data ważności 05/08/2025                                             | data ważności 05/08/2025          | data ważności 05/08/2025 | 4920 0677 7160 0166 C  |                 |                                     | Coobisty                    |            | 5 sie 2025 📀           |
|                                                                      |                                   |                          |                        |                 |                                     | CONTROL CONT                |            | 3 sty 2025 🕟           |
| Tu pojawi się Twój nowy<br>podpis lub pieczęć<br>₽ Kup w skięte onie |                                   |                          |                        |                 |                                     | Csobisty                    | 5:         | ile 2024, 09:15:00 (>) |
| Moje e-Doręczenia<br>Masz 0 skrzynek                                 |                                   |                          |                        | Ko              | onfiguruję nową skrzynkę e-Doręczeń |                             |            |                        |
| Tu pojavi się Twoja nowa<br>skrzynka e Doręczeń<br>19 tu w słaperone |                                   |                          |                        |                 |                                     |                             |            |                        |
|                                                                      |                                   |                          |                        |                 |                                     |                             | - (        | Pomoc                  |

• Wybierz opcję *Nowa sprawa* w prawym górnym rogu nad listą wniosków

| 💷 Moje podpisy i piecz                                                                     | ęcie                                              |                                                   |                                               | ſ | Odnawiam podpis | Wnioskuję o podpis lub pieczęć   | 😤 Moie sprawy                  | Nowa sprawa            |
|--------------------------------------------------------------------------------------------|---------------------------------------------------|---------------------------------------------------|-----------------------------------------------|---|-----------------|----------------------------------|--------------------------------|------------------------|
| Masz 4 podpisy/pieczęcie                                                                   |                                                   |                                                   |                                               | C |                 |                                  | 🔮 Wnioskuję o pod              | dpis lub pieczęć       |
|                                                                                            |                                                   |                                                   |                                               |   |                 | Zobacz wszystkie produkty z      | Odnawiam podj                  | Dis                    |
| Podpis elektroniczny<br>na karcie                                                          | Podpis elektroniczny<br>na karcie                 | Podpis elektroniczny :                            | Podpis elektroniczny<br>na karcie             |   |                 |                                  | 13<br>Ost 🛛 Konfiguruję now    | ą skrzynkę e-Doręczeń  |
| Zuzanna Gmachowska                                                                         | Zuzanna Gmachowska; CUA Polan                     | Zuzanna Gmachowska                                | Zuzanna Gmachowska                            |   |                 |                                  | 13645<br>Profesjonalny         | 5 sie 2025 🕟           |
| 4920 0871 /180 0168 L<br>data ważności 05/08/2025                                          | 4920 08/1 /180 0168 U<br>data ważności 05/08/2025 | 4920 08/1 /180 0168 L<br>data ważności 05/08/2025 | 4920 0871 7180 0168 U<br>WYGASŁ<br>03/01/2025 |   |                 |                                  | 13644<br>Osobisty              | 5 sie 2025 🕟           |
|                                                                                            |                                                   |                                                   |                                               |   |                 |                                  | 12623<br>Osobisty              | 3 sty 2025 🕟           |
| NUMER I W POLSCE<br>Tu pojawi się Twoj nowy<br>podpis lub pieczęć<br>Pr kup w skiepe onine |                                                   |                                                   |                                               |   |                 |                                  | ODRZUCONY<br>13592<br>Daobiaty | 5 sie 2024, 09:15:00 🕢 |
| Moje e-Doręczenia                                                                          |                                                   |                                                   |                                               |   | Kon             | iguruję nową skrzynkę e-Doręczeń |                                |                        |
| Tu pojavi się Twoa nowa<br>skrzynka e-Doręczen<br>Tr Ław skrzenite                         |                                                   |                                                   |                                               |   |                 |                                  |                                |                        |
|                                                                                            |                                                   |                                                   |                                               |   |                 |                                  |                                |                        |
|                                                                                            |                                                   |                                                   |                                               |   |                 |                                  |                                | Pomoc                  |

2.2 Wybierz sposób odnowienia Kolejny krok procesu

Następnie należy wybrać produkt odnowienia certyfikatu lub wpisać e-kod (kod aktywacyjny). W przypadku kont zawierających chociaż 1 produkt odnowień, wyświetlane są obie opcje:

| Wybór odnowienia                                                        |  |
|-------------------------------------------------------------------------|--|
| <ul> <li>Wybierz odnowienie certyfikatu</li> <li>Użyj e-kodu</li> </ul> |  |
| Dalej > Powrót do Panelu Certum                                         |  |

W przypadku kont niezawierających żadnego produktu dotyczącego odnowień, wyświetlana jest jedynie opcja wpisania e-kodu (kodu aktywacyjnego):

| Wybór odnowienia                                  |  |
|---------------------------------------------------|--|
| Użyj e-kodu / kodu aktywacyjnego                  |  |
| Wprowadź e-kod / kod aktywacyjny                  |  |
| Nie posiadasz e-kodu? Przejdź na Sklep.Certum.pl. |  |
|                                                   |  |

• Opcja *Wybierz odnowienie certyfikatu* -> lista dostępnych produktów:

| Wybór odnowienia                            |   |
|---------------------------------------------|---|
| Wybierz odnowienie certyfikatu              |   |
| Wybierz odnowienie certyfikatu              | ~ |
| Odnowienie podpisu na karcie Certum, 1 rok  |   |
| Odnowienie podpisu na karcie Certum, 2 lata |   |
| Odnowienie podpisu na karcie Certum, 3 lata |   |
| Odnowienie podpisu w SimplySign, 1 rok      |   |
| Odnowienie podpisu w SimplySign, 2 lata     |   |
| Odnowienie podpisu w SimplySign, 3 lata     |   |
|                                             |   |

• Opcja *Użyj e-kodu/ kodu aktywacyjnego* – pojawi się pole tekstowe do wpisania kodu

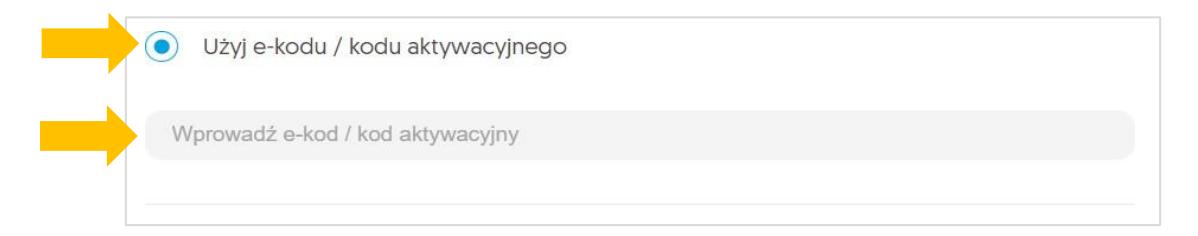

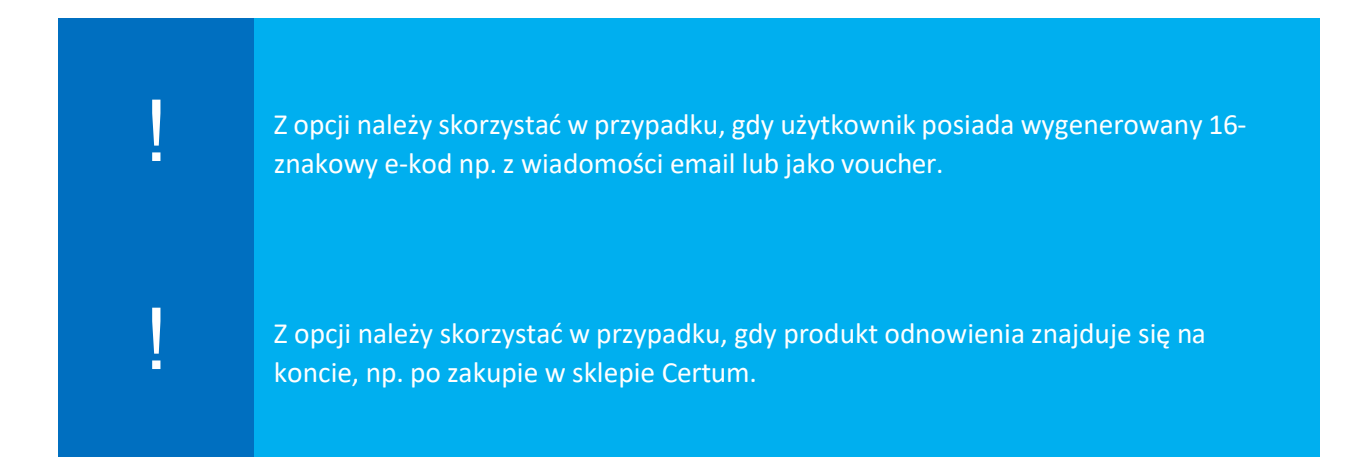

W następnym kroku należy przygotować kartę kryptograficzną, na której znajduje się odnawiany certyfikat lub czystą kartę, na której ma znajdować się nowy certyfikat.

Jeśli nie masz pobranej aplikacji proCertum Card Manager powyżej w instrukcji został podany link do najnowszej wersji oprogramowania. Wersja, która umieszczona jest w systemie może być bezpośrednio w procesie może być nieaktualna.

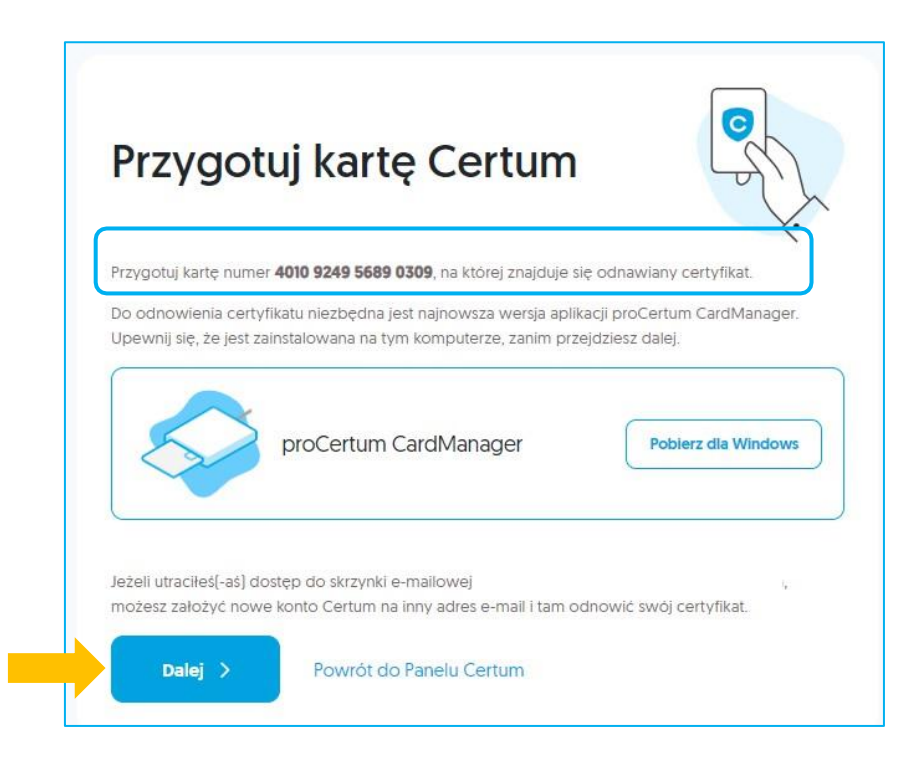

2.3 Jeżeli użytkownik nie wskazał wcześniej certyfikatu do odnowienia lub nie posiada certyfikatu na swoim koncie (założył nowe konto) pojawi się komunikat, aby przygotować się do podłączenia karty kryptograficznej:

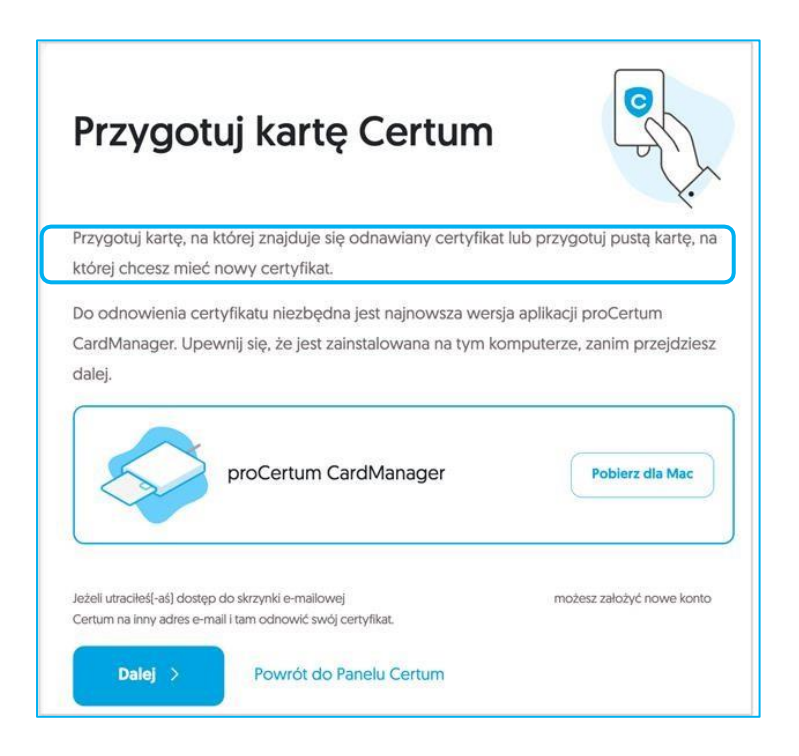

Jeżeli użytkownik jest przygotowany od strony technicznej do procesu i posiada aktualne oprogramowanie, to wybiera opcję *Dalej* 

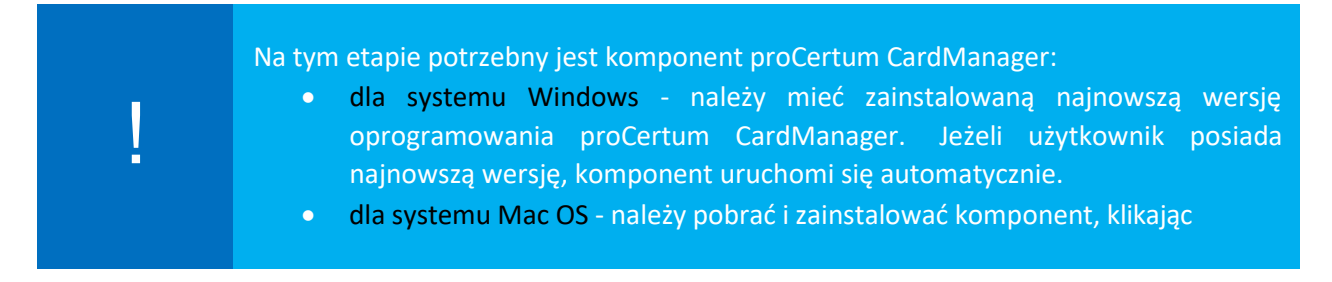

Jeżeli użytkownik jest przygotowany, posiada aktualne oprogramowanie, należy przejść Dalej

#### Kolejny krok procesu

Po pojawieniu się poniższego komunikatu, należy włożyć do czytnika <u>kartę kryptograficzną</u>, na którą zostanie odnowiony certyfikat.

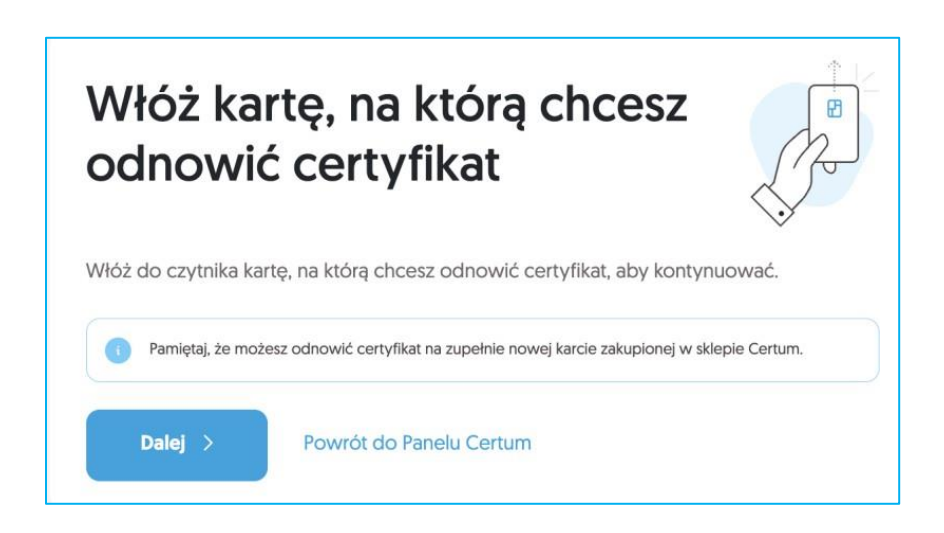

System rozpocznie weryfikację karty oraz sprawdzi czy karta nie wymaga wymiany. Przypadki, w których karta musi zostać wymieniona to:

- Brak miejsca na karcie;
- Wycofanie karty z użytku;
- Karta ma nieodpowiednie parametry.

Dodatkowym krokiem, w przypadku, gdy użytkownik nie wskazał wcześniej certyfikatu do odnowienia może być wybór certyfikatu, który zostanie odnowiony.

| Podłączenie karty     Wybierz certyfikat                       | Weryfikacja danych               | Podsumowanie zmian     Dokumenty               |
|----------------------------------------------------------------|----------------------------------|------------------------------------------------|
| Wybierz certyfikat<br>Wybierz certyfikat, który chcesz odnowić |                                  | Odnowienie podpisu na karcie Certum, 3<br>lata |
| WAŻNE                                                          |                                  | Dalej >                                        |
| Luliusz Wierzbicki 2025-04-11 - 2027-04-11 - 2 lata            | 75D2DB98D7838A5A498580BA4C985DAE | Powrót do Panelu Certum                        |
|                                                                |                                  |                                                |

Następnie zostanie wyświetlone Podsumowanie, na którym użytkownik otrzyma informacje czy potrzebna jest wymiana karty:

a) Klient może odnowić certyfikat - brak wymiany karty.
 Pojawi się komunikat: <u>Odnowienie nastąpi na tę samą kartę.</u>

| Podłączenie karty     Wybierz certyfikat                        | Weryfikacja danych               | Podsumowanie zmian Dokumenty                   |
|-----------------------------------------------------------------|----------------------------------|------------------------------------------------|
| Odnawiany certyfikat                                            |                                  | Odnowienie podpisu na karcie Certum, 3<br>lata |
| WYBRANY CERTYFIKAT                                              |                                  | Dalej >                                        |
| Juliusz Wierzbicki (2 lata)<br>2025-04-11 - 2027-04-11 - 2 lata | 75D2D898D7838A5A4985808A4C985DAE | Powrót do Panelu Certum                        |
| Karta, na którą nastąpi odnowienie                              |                                  |                                                |
| Odnowienie nastąpi na<br>tę samą kartę                          | 2934 4143 4481 1554<br>Certum    |                                                |
|                                                                 |                                  |                                                |

#### b) Klient nie może odnowić certyfikatu – wymiana karty.

Pojawi się komunikat o konieczności wymiany karty. Należy wskazać typ karty: Mini (wielkość karty SIM od telefonu) lub Standard (wielkość karty bankomatowej).

| 16. | KARTY POWIĄZANE Z ODNOWIENIEM                                              |                                                        |                                             |
|-----|----------------------------------------------------------------------------|--------------------------------------------------------|---------------------------------------------|
|     | Certum wymieni Twoją obecną kartę r<br>poniesiesz z tego powodu żadnych do | na nową, na której wydamy odnow<br>odatkowych kosztów. | viony certyfikat. Nie                       |
|     | Karta z odnawianym<br>certyfikatem                                         | Ka                                                     | rta, na którą wydamy<br>dnowiony certyfikat |
|     | 2122 3236 3969 0599                                                        | → 0                                                    | Nowa karta Certum                           |
|     |                                                                            |                                                        | - AURO                                      |
|     | Typ nowej karty                                                            |                                                        |                                             |
|     | Mini Standard                                                              | l,                                                     |                                             |
|     | Sunda                                                                      |                                                        |                                             |
|     |                                                                            |                                                        |                                             |

Aby przejść do kolejnego kroku związanego z weryfikacją danych zawartych w certyfikacie i podpisaniem wniosku należy kliknąć na przycisk *Dalej* 

### 3. Formularz

W formularzu użytkownik będzie miał możliwość weryfikacji i modyfikacji danych zawartych w certyfikacie oraz podpisać wniosek o odnowienie.

3.1. Zgoda na użycie danych – dodatkowy krok, tylko w przypadku odnowienia certyfikatu na nowym koncie w Panelu Certum

Jeżeli użytkownik odnawia się na koncie Panelu Certum, na którym jest widoczny certyfikat do odnowienia, może przejść do kolejnego punktu instrukcji – **3.2 Ekran – Weryfikacja danych.** 

W przypadku wykonywania procesu odnowienia na nowym koncie w Panelu Certum, przed wyświetleniem ekranu z danymi pojawi się dodatkowe okno informujące o konieczności podpisania zgody na użycie danych:

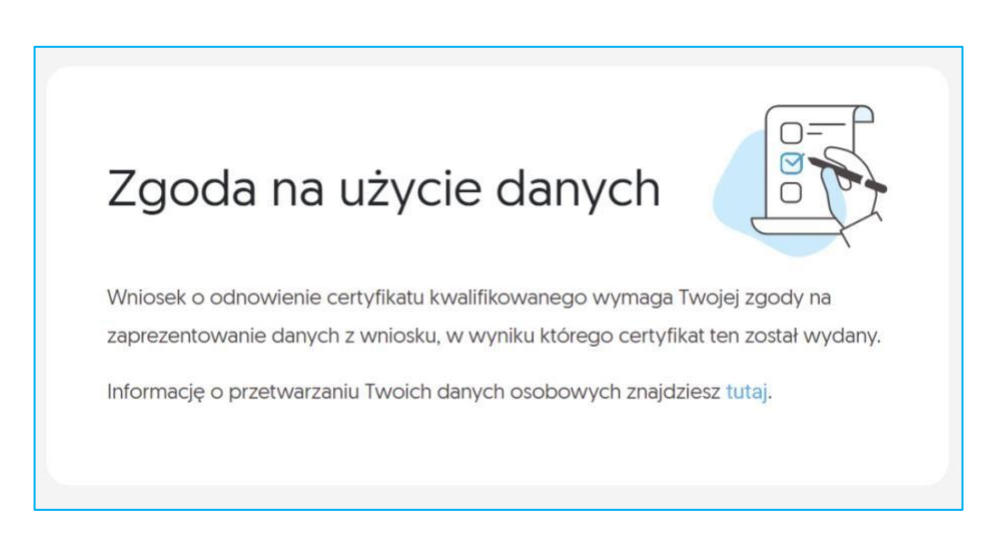

- I. Należy przejść do podpisania oświadczenia klikając na przycisk *Podpisz oświadczenie* (po prawej stronie ekranu):
- II. Pojawi się treść oświadczenia i możliwość złożenia podpisu przycisk *Podpisz*:

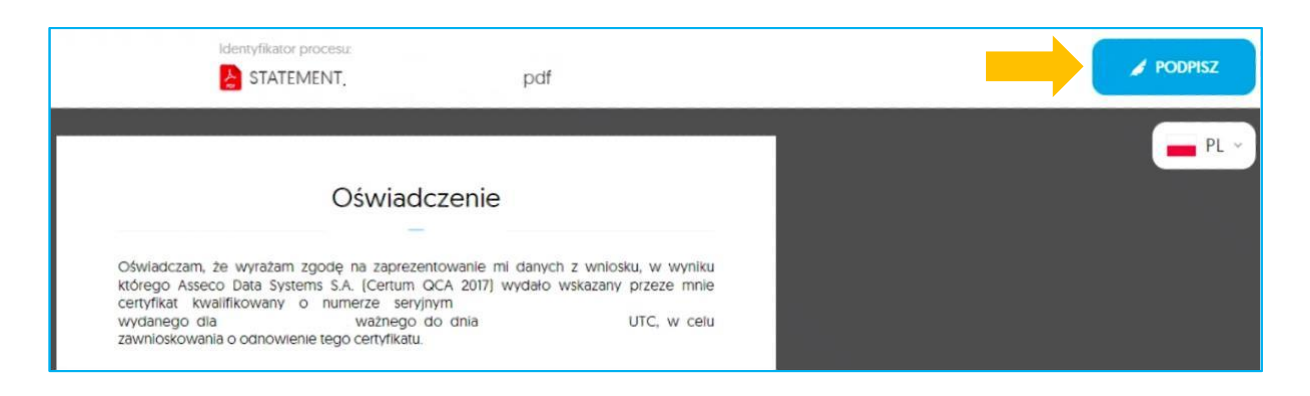

Wyświetli się komunikat o użyciu aplikacji Certum SignService.

Jeśli masz zainstalowaną aplikację, a ona nie chce się otworzyć, to wybierz opcję wymuś podpis lokalny

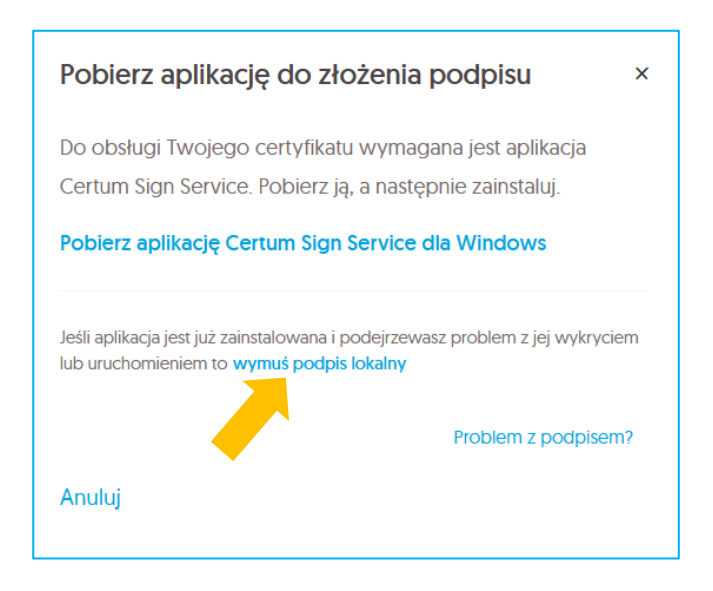

Po zainstalowaniu/ uruchomieniu aplikacji Certum Sign Service pojawi się lista certyfikatów dostępnych na twoim urządzeniu. Wybierz z listy do podpisu ten certyfikat kwalifikowany, który aktualnie odnawiasz w procesie.

Jeżeli go na niej nie widzisz, wybierz opcję Odśwież listę certyfikatów

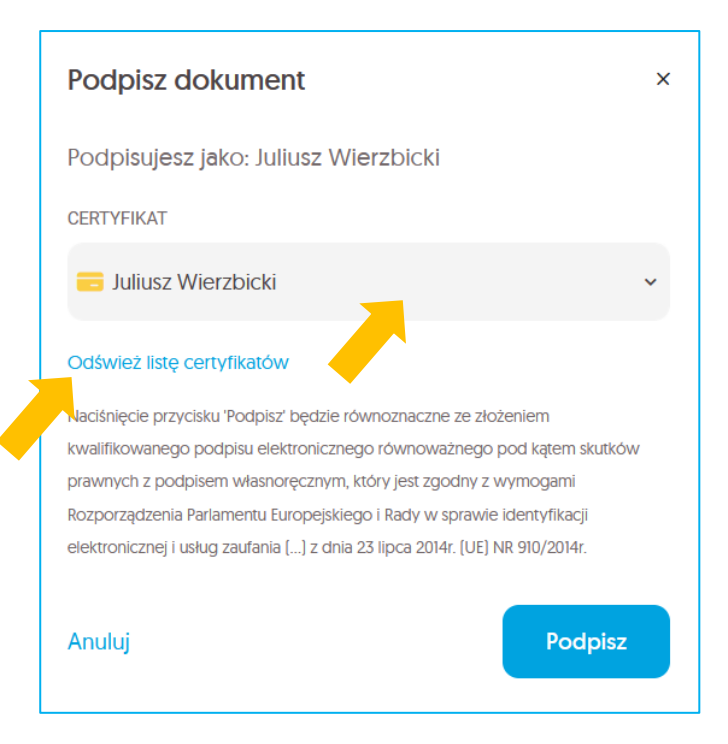

| P           | odpisz dokument                                                                                    | ×     |
|-------------|----------------------------------------------------------------------------------------------------|-------|
| Po          | odpisujesz jako: Juliusz Wierzbicki                                                                |       |
| CE          | RTYFIKAT                                                                                           |       |
|             | 😑 Juliusz Wierzbicki                                                                               | ~     |
|             | S-1-5-21-1224730742-799151429-2638342928-15485/9 18880D42EB31D697408C598BB954ABIE                  |       |
|             | Niekwalifikowany Ważny do: 2054-11-04 12:26                                                        |       |
|             | 💳 Inspektor Rejestracji<br>101F                                                                    |       |
|             | Niekwalifikowany Ważny do: 2031-03-07 13:49                                                        |       |
|             | Juliusz Wierzbicki<br>75D2DB98D783BA5A498580BA4C985DAE<br>Kwalifikowany Ważny do: 2027-04-11 08:57 |       |
| v ¢<br>∠neg | 2723225895DC957D0737F1E4485A8710                                                                   | odpis |
| ŝnie (      | Niekwalifikowany Ważny do: 2025-12-11 15:23                                                        |       |

| Logowanie do profilu | bezpiecznego                       | ×                       |
|----------------------|------------------------------------|-------------------------|
|                      |                                    |                         |
|                      | Certum                             |                         |
|                      | o Celtow                           |                         |
| Dane karty           |                                    |                         |
| Nazwa czytnika:      | ACS ACR38U 0                       |                         |
| Numer karty:         | 2934 4143 4481 1554                |                         |
| Podaj PIN d          | a profilu bezpiecznego:            |                         |
| Minima               | na długość kodu PIN (w baitach): 6 | 5                       |
| Maksymal             | na długość kodu PIN (w bajtach):   | 16                      |
| Ok                   | Anu                                | luj                     |
|                      | crvp                               | toCertum3KSP v.3.7.70.0 |

By podpisać dokument konieczne będzie podanie PINu do wybranego certyfikatu na karcie i kliknięcie OK

III. Po poprawnym podpisaniu oświadczenia wyświetli się informacja o podpisaniu dokumentu:

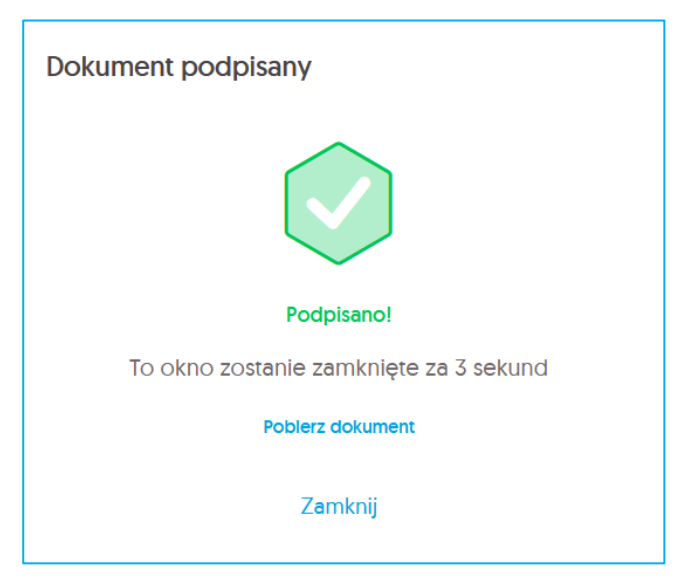

IV. Użytkownik będzie mógł przejść do ekranu Weryfikacji danych

#### 3.2. Ekran - Weryfikacja danych

Na tym etapie użytkownik weryfikuje dane zawarte w formularzu. W przypadku wykrycia nieaktualnych danych istnieje możliwość ich zaktualizowania poprzez kliknięcie na opcję – *Edytuj sekcję* 

| ! | <ul> <li>Należy pamiętać, że nie można:</li> <li>wprowadzić innego numeru PESEL i miejsca urodzenia,</li> <li>zmienić dokumentu tożsamości z polskiego dowodu osobistego na polski paszport,</li> <li>zmienić zagranicznego dokumentu tożsamości.</li> </ul> |
|---|----------------------------------------------------------------------------------------------------|
| ! | W każdym wniosku, w którym wpisany jest dowód osobisty, system Certum będzie<br>wymagał uzupełnienia daty wydania dokumentu.                                                                                                    |
| ļ | Zmiana/usunięcie adresu email sprzedawcy/operatora (widocznego na dole wniosku)<br>spowoduje brak otrzymywania powiadomień na adres email sprzedawcy/operatora o<br>wygasającym podpisie elektronicznym użytkownika.                                         |

Formularz składa się z sekcji z zawartymi w nich danymi:

Sekcji Wnioskodawca:

•

- o Pierwsze imię
- Drugie imię opcjonalnie
- o Nazwisko

| Podłączenie karty     Wybierz certyfikat     Weryfikacja danych                                                                                                    | Podsumowanie zmian Dokumenty                                               |
|----------------------------------------------------------------------------------------------------|----------------------------------------------------------------------------|
| Weryfikacja danych                                                                                                    | Odnowienie podpisu na karcie Certum, 3<br>lata<br>Pozostaly okres ważności |
| Sprawdź, czy Twoje dane są aktualne. W razie konieczności popraw je. Niektórych danych nie<br>można poprawić.                                                                           | 2 lata<br>Karta z odnawianym oertyfikatem<br>2934414344811554              |
| Jeżeli zmieniły się dane, których nie możesz edytować, nie kontynuuj odnowienia certyfikatu - przejdź do wydania nowego certyfikatu. Odnawiany certyfikat powinien zostać unieważniony. | Numer seryjny certyfikatu<br>75D2DB98D783BA5A498580BA4C985DAE              |
| W ten sposób oznaczysz dane, które będą widoczne w certyfikacie.                                                                                                    | Dalej >                                                                    |
| Wnioskodawca Edytuj sekcję                                                                                                    | Powrót do Panelu Certum                                                    |
| Pierwsze imię Drugie imię Nazwisko<br>Juliusz • - • • • • • • • • • • • • • • • • •                                                                                                    |                                                                            |

#### • Sekcji Dokument tożsamości:

- o Rodzaj dokumentu
- Kraj wydania
- Seria i numer
- o Data wydania
- Data ważności

| Dokument tożsam                    | ości |                             |      |                          | Edytuj sekcję |
|------------------------------------|------|-----------------------------|------|--------------------------|---------------|
| Rodzaj dokumentu<br>Dowód osobisty |      | Kraj wydania<br>Polska      | I Se | eria i numer<br>MJ291845 |               |
| Data wydania<br>2025-04-01         |      | Data ważności<br>2035-04-01 |      |                          |               |

#### • Sekcji Adres korespondencyjny wnioskodawcy:

- o Imię i nazwisko
- Nazwa firmy opcjonalnie
- o Kraj
- o Województwo
- $\circ \quad {\rm Kod} \ {\rm pocztowy}$
- o Miejscowość
- $\circ$  Ulica
- o Numer domu lub numer lokalu

| Adres koresponde                      | encyjny v | wnioskodawcy           |                           | Edytuj sekcję |
|---------------------------------------|-----------|------------------------|---------------------------|---------------|
| lmię i nazwisko<br>Juliusz Wierzbicki |           | Nazwa firmy<br>-       | Kraj<br>Polska            |               |
| Województwo<br>mazowieckie            |           | Kod pocztowy<br>00-001 | Miejscowość<br>Warszawa   |               |
| Ulica<br>Świętokrzyska                |           | Numer domu<br>31       | Numer lokalu<br><b>32</b> |               |

- Sekcji Nazwa powszechnie stosowana:
  - Nazwa powszechnie stosowana

| Nazwa powszechnie sto                             | osowana | 1 |
|---------------------------------------------------|---------|---|
| Nazwa powszechnie stosowana<br>Juliusz Wierzbicki | 0       |   |

- Sekcji Dane kontaktowe:
  - o E-mail
  - Telefon
  - Dodatkowy adres e-mail

| Dane kontaktowe                                  |                                                      | Edytuj sekcję                          |
|--------------------------------------------------|------------------------------------------------------|----------------------------------------|
| Jeżeli utraciłeś(-aś) do<br>i tam odnów swój cer | stęp do tej skrzynki e-mailowej, załóż i<br>tyfikat. | nowe konto Certum na inny adres e-mail |
| E-mail<br>adstest53+prmodkarta@gm<br>ail.com     | Telefon<br>+48 11111111                              | Dodatkowy e-mail                       |

- Sekcji Punkt Partnerski Certum:
  - o E-mail Operatora

| Punkt Partnerski Certum                                            | Edytuj sekcję | ^ |
|--------------------------------------------------------------------|---------------|---|
| Operator zapewnia wsparcie podczas korzystania z produktów Certum. |               |   |
| E-mail Operatora                                                   |               |   |

By edytować dane wybierz ikonę ołówka widoczną przy polach lub opcję *Edytuj sekcję* 

| dres koresponde                       | encyjny | wnioskodawcy            |                         | Edytuj sekcję |
|---------------------------------------|---------|-------------------------|-------------------------|---------------|
| lmię i nazwisko<br>Juliusz Wierzbicki |         | Nazwa firmy<br>-        | Kraj<br>Polska          | 0             |
| Województwo<br>mazowieckie            |         | Kod pocztowy<br>00-001  | Miejscowość<br>Warszawa |               |
| Ulica<br>Świętokrzyska                | 0       | Numer domu<br><b>31</b> | Numer lokalu<br>32      |               |

Zostaniesz wtedy przeniesiony do nowego okna z widokiem zmiany danych. Pamiętaj, że danych istotnych nie możesz zmienić bez konieczności unieważnienia certyfikatu i konieczności wyrobienia nowego. Związane jest to z faktem, że do wystawienia twojego podpisu potwierdziliśmy twoje dane i tożsamość. Jeżeli te dane ulegną zmianie, to konieczne będzie ponowne jej potwierdzenie – analogicznie dane ze starego certyfikatu będą nieaktualne. Jeżeli spróbujesz zmienić te dane to pojawi ci się komunikat z informacją, jakie skutki będzie miała dla ciebie ta akcja.

| Edycja sekcji adres korespondencyjny                                                                                                    | $\times$ |
|----------------------------------------------------------------------------------------------------|----------|
| 00-001                                                                                                    |          |
| Było 71-214                                                                                                    |          |
| MIEJSCOWOŚĆ*                                                                                                    |          |
| Warszawa                                                                                                    |          |
| Było Szczecin                                                                                                    |          |
| ULICA*                                                                                                    |          |
| Świętokrzyska                                                                                                    |          |
| Bylo Santocka                                                                                                    |          |
| NUMER DOMU*                                                                                                    |          |
| 31                                                                                                    |          |
| Było 46                                                                                                    |          |
| NUMER LOKALU                                                                                                    |          |
| 32                                                                                                    |          |
| Było                                                                                                    |          |
| Distance Contraction Contraction Contractico Contractico Contracti |          |

Po zmianie danych na aktualne wybierz opcję Zapisz

Możesz również wybrać niektóre dane jako dodatkowe dane widoczne w certyfikacie. Wystarczy, że przy polu z widoczną ikoną karty na nią naciśniesz. Karta zostanie wtedy oznaczona niebieskim ptaszkiem, co oznacza, że z sukcesem dana została dodana jako widoczna w certyfikacie

| ane kontaktowe                                         | Edytuj sekcję                                         |
|--------------------------------------------------------|-------------------------------------------------------|
| I I I I I I I I I I I I I I I I I I I                  | sitowej, załóż nowe konto Certum na inny adres e-mail |
| Twoim certyfikacie.                                    |                                                       |
| E-mail Telefon<br>adstest53+prmodkarta@gm +48 11111111 | Dodatkowy e-mail                                      |

Po zakończeniu weryfikacji danych lub ich edytowaniu należy kliknąć na przycisk Dalej:

| Podłączenie karty     Wybierz certyfikat     Weryfikacja danych                                                                                                    | Podsumowanie zmian Dokumenty                                                                                                    |
|----------------------------------------------------------------------------------------------------|----------------------------------------------------------------------------------------------------|
| Weryfikacja danych<br>Sprawdź, czy Twoje dane są aktualne. W razie konieczności popraw je. Niektórych danych nie<br>można poprawić.                                                        | Odnowienie podpisu na karcie Certum, 3<br>lata<br>Pozostały okres ważności<br>2 lata<br>Karta z odnawianym certyfikatem<br>2934414344811554 |
| Jeżeli zmieniły się dane, których nie możesz edytować, nie kontynuuj odnowienia certyfikatu - przejdź<br>do wydania nowego certyfikatu. Odnawiany certyfikat powinien zostać unieważniony. | Numer seryjny certyfikatu<br>75D2D898D7838A5A4985808A4C985DAE                                                                               |
| W ten sposób oznaczysz dane, które będą widoczne w certyfikacie.                                                                                                    | Dalej >                                                                                                    |
| Wnioskodawca Edytuj sekcję                                                                                                    | Powrót do Panelu Certum                                                                                                    |
| Pierwsze imię Drugie imię Nazwisko<br>Juliusz • - • • Wierzbicki • •                                                                                                    |                                                                                                    |

3.3. Ekran – Podsumowanie

Na kolejnym kroku użytkownikowi zostaje wyświetlony ekran *Podsumowania*. Jeśli nie zostały wprowadzone żadne modyfikacje danych, pojawi się komunikat o braku zmian:

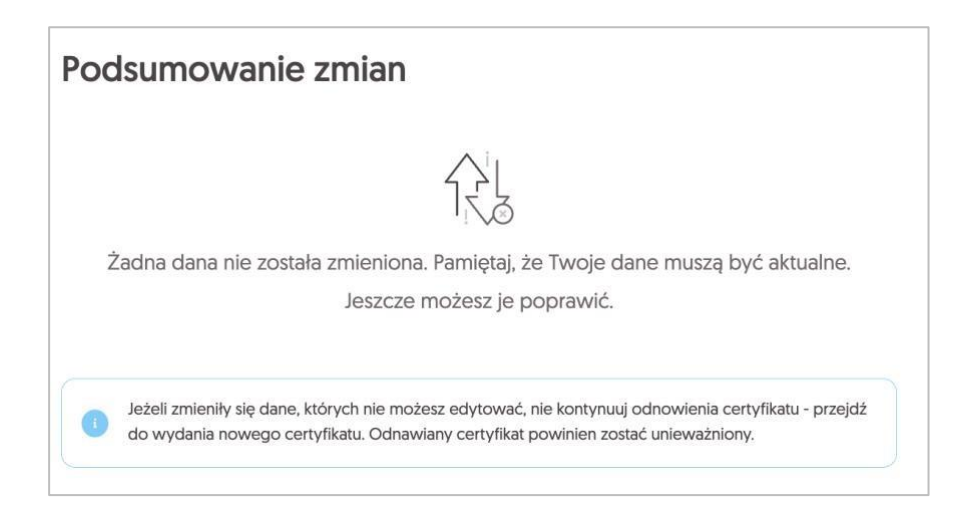

W przypadku wprowadzenia modyfikacji, wyświetli się lista zmian:

| Podsumowanie zr                | nian                                 | lata                                                          |
|--------------------------------|--------------------------------------|---------------------------------------------------------------|
| Dokonano następujących         | zmian                                | Pozostały okres ważności<br>2 lata                            |
| Wnioskodawca * Adres korespon  | dencyiny wnioskodawcy " Numer lokalu | Karta z odnawianym certyfikatem<br>2934414344811554           |
| Było<br>-                      | $\rightarrow$ Jest 32                | Numer seryjny certyfikatu<br>75D2D898D783BA5A498580BA4C985DAE |
|                                |                                      | Dalej >                                                       |
| Wnioskodawca * Adres korespon  | dencyjny wnioskodawcy * Miejscowość  | Popraw dane                                                   |
| Szczecin                       | → Warszawa                           | Powrót do Panelu Certum                                       |
|                                |                                      |                                                               |
| Bylo                           | Jest                                 |                                                               |
| 46                             | → 31                                 |                                                               |
| Wnioskodawca ' Adres korespon  | dencyjny wnioskodawcy * Kod pocztowy |                                                               |
| Było<br>71-214                 | → Jest<br>00-001                     |                                                               |
|                                |                                      |                                                               |
| Wnioskodawca ' Adres korespond | dencyjny wnioskodawcy " Województwo  |                                                               |
| Było<br>zachodniopomorskie     | → Jest<br>mazowieckie                |                                                               |
| Wnioskodawca ' Adres korespond | dencyjny wnioskodawcy " Ulica        |                                                               |
| Było                           | → Swietokrzyska                      |                                                               |

Na tym etapie nadal można poprawić dane wybierając opcję *Popraw dane*. Jeżeli dane są porwane należy wybrać opcję *Dalej* 

Jeśli nastąpi zmiana istotnych danych:

- Pierwsze imię
- Nazwisko
- Nazwa podmiotu
- Nazwa powszechnie stosowana
- Nazwa skrócona podmiotu
- Zmiana/usunięcie drugiego imienia
- Co najmniej jednej danej związanej z dowodem osobistym
- Zmiana numeru TIN (NIP)

odnawiany certyfikat zostanie unieważniony automatycznie przez Certum po zakończeniu procesu, a użytkownik otrzyma informację na adres email o wydaniu nowego certyfikatu, który należy zainstalować na karcie Certum.

Aby przejść dalej należy zaznaczyć checkbox z informacją o unieważnieniu certyfikatu:

#### 3.3.1. Weryfikacja dokumentu tożsamości

Przed przejściem do podpisania wniosku, następuje weryfikacja danych zawartych w formularzu odnowienia.

Panel Certum weryfikuje polskie dowody osobiste w Rejestrze Dowodów Osobistych. Można wprowadzić maksymalnie pięć zmian w danych przekazywanych do systemu RDO. Więcej informacji o RDO na stronie: <u>https://www.gov.pl/web/gov/sprawdz-</u> swoje-dane-w-rejestrze-dowodow-osobistych1

W przypadku, gdy wynik weryfikacji jest negatywny z powodu przekroczenia ilości dozwolonych zmian, wyświetli się okno z informacją o potrzebie anulowania wniosku i rozpoczęcia procesu od początku:

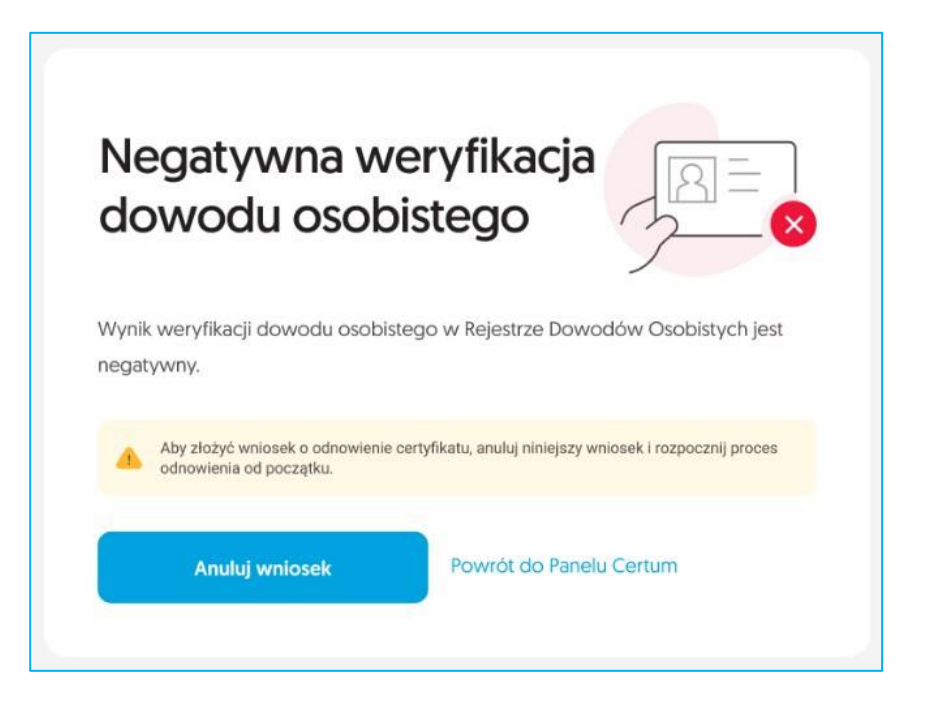

Jeśli weryfikacja jest negatywna, kliknij, aby poprawić dane Jeśli weryfikacja jest pozytywna, przejdź do następnego etapu.

Na maila również przyjdzie informacja o tym, czy z sukcesem zweryfikowano dowód

| Poz<br>dov        | ytywna w<br>vodu oso                            | veryfikacja<br>bistego                 |                                        | $\bigcirc$            |
|-------------------|-------------------------------------------------|----------------------------------------|----------------------------------------|-----------------------|
| Inform<br>osobis  | nujemy, że dla wr<br>stego w Rejestrze          | niosku o numerze I<br>e Dowodów Osobis | R263 wynik weryf<br>stych jest pozytyv | ikacji dowodu<br>/ny. |
| Dane              | wniosku                                         |                                        |                                        |                       |
| Imie<br>Naz       | ę: J <b>uliusz</b><br>zwisko: <b>Wierzbicki</b> | i                                      |                                        |                       |
| Aby zło           | ożyć wniosek o odr                              | nowienie certyfikatu, :                | zaloguj się do Pane                    | lu Certum.            |
| z                 | lóż wniosek                                     |                                        |                                        |                       |
| Dziękuj<br>Zespół | emy za zaufanie nasz<br>Certum                  | tym usługom,                           |                                        |                       |

Jeżeli weryfikacja będzie pozytywna, to użytkownik przejdzie do następnego etapu.

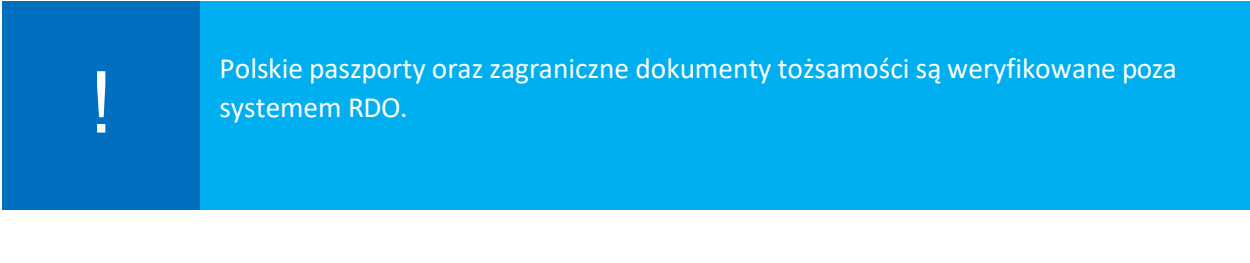

#### 3.4. Ekran Dokumenty – podpisanie wniosku

Na ekranie *Dokumenty* kliknij *Podpisz wniosek*, aby podpisać go odnawianym certyfikatem. Pobierz dokumenty z listy, jeśli potrzebujesz

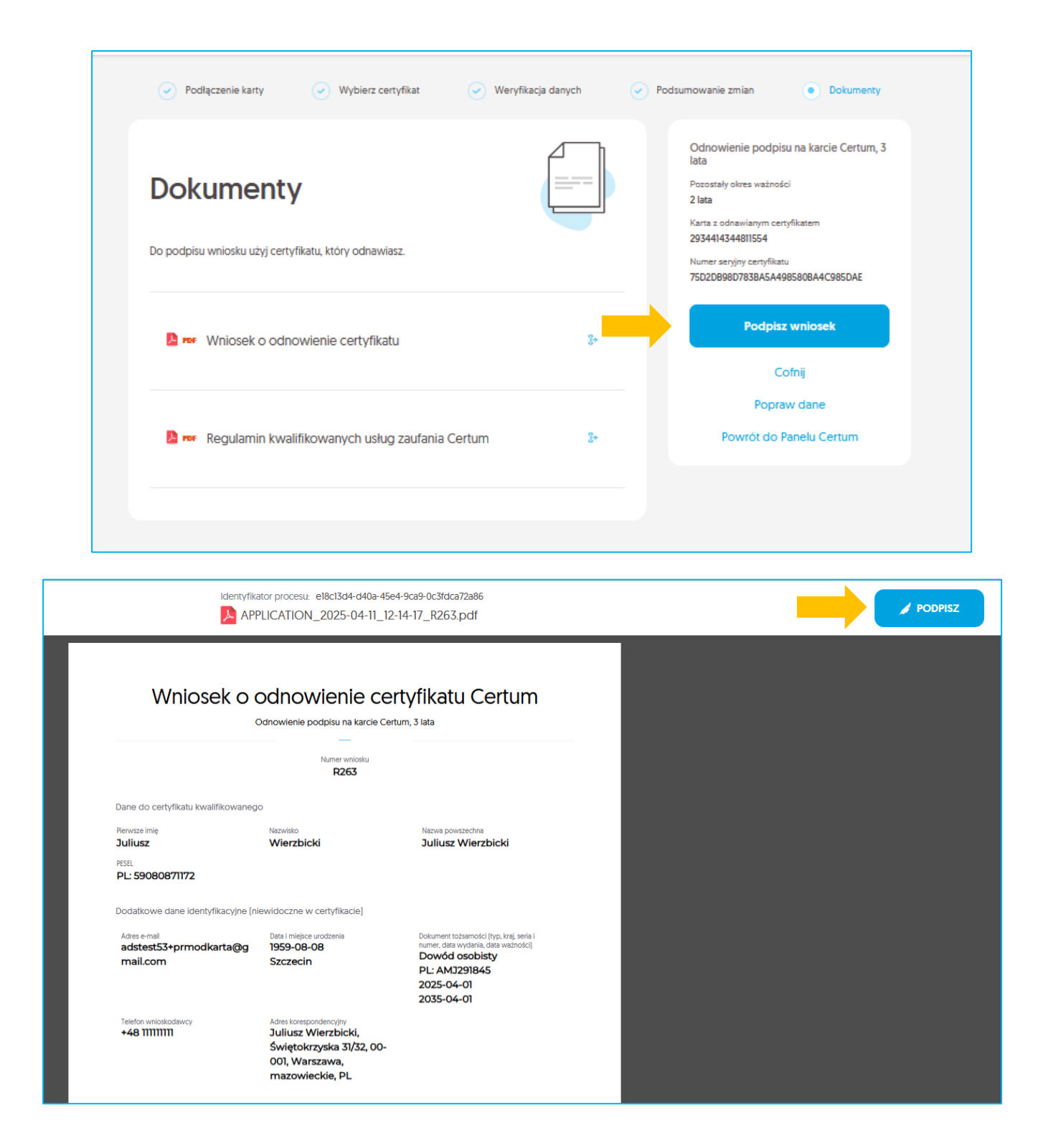

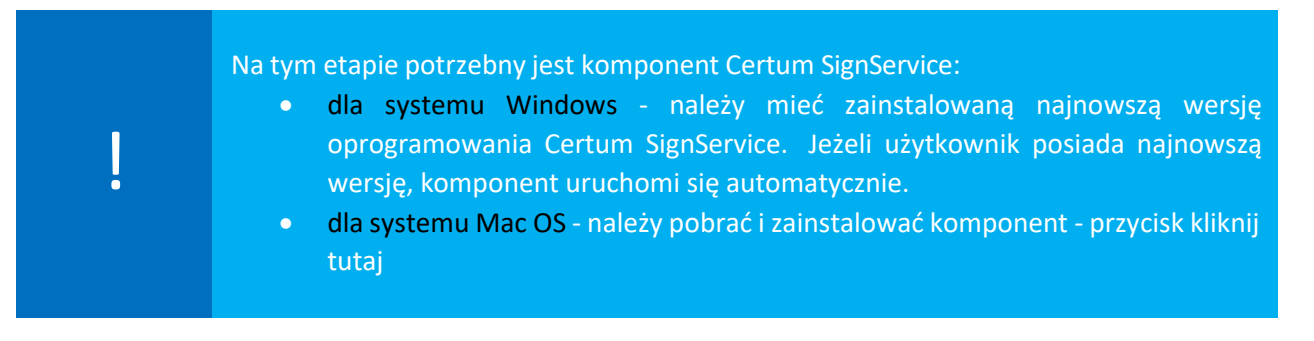

Pojawi się okno z wnioskiem o odnowienie certyfikatu. Kliknij Podpisz

Jeśli masz zainstalowaną aplikację, a ona nie chce się otworzyć, to wybierz opcję wymuś podpis lokalny

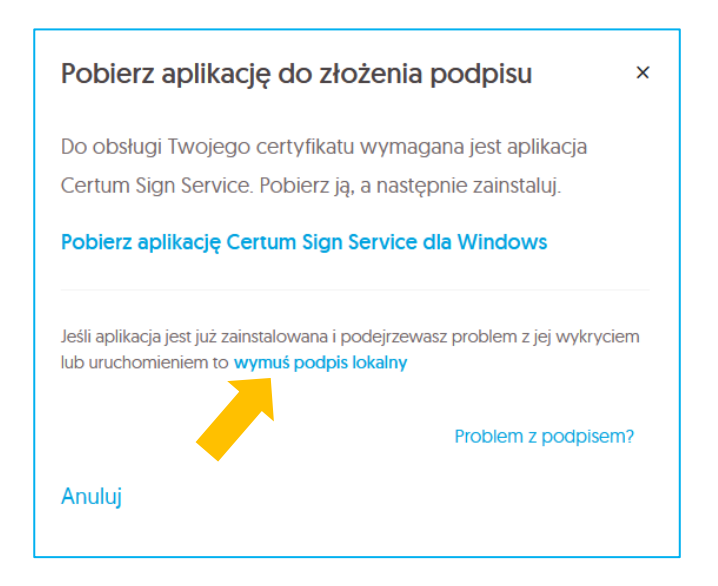

Po zainstalowaniu/ uruchomieniu aplikacji Certum Sign Service pojawi się lista certyfikatów dostępnych na twoim urządzeniu. Wybierz z listy do podpisu ten certyfikat kwalifikowany, który aktualnie odnawiasz w procesie.

Jeżeli go na niej nie widzisz, wybierz opcję Odśwież listę certyfikatów

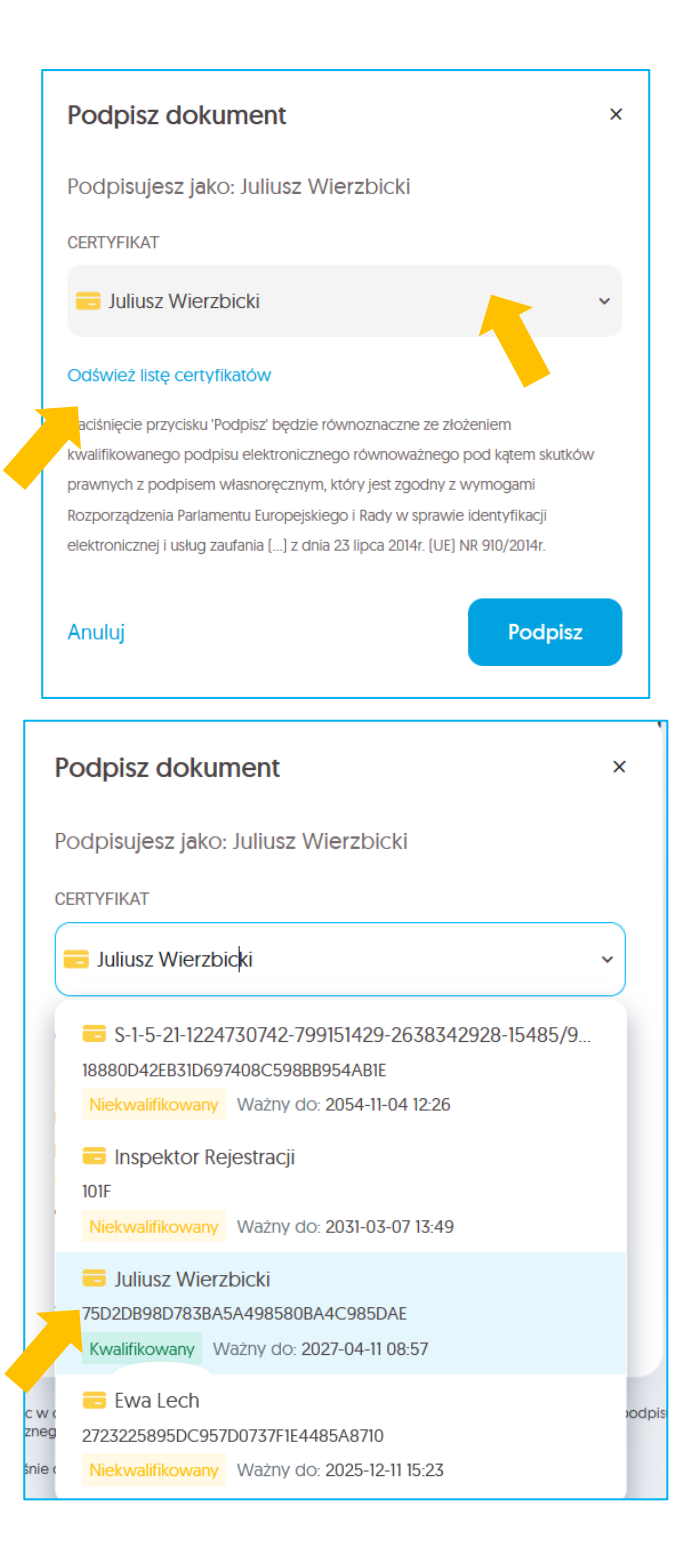

| Logowanie do profilu                   | bezpiecznego                                                                                                    | ×                 |
|----------------------------------------|----------------------------------------------------------------------------------------------------|-------------------|
|                                        | Certum                                                                                                    |                   |
|                                        | o Certum                                                                                                    |                   |
| Dane karty                             |                                                                                                    |                   |
| Nazwa czytnika:                        | ACS ACR38U 0                                                                                                    |                   |
| Numer karty:                           | 2934 4143 4481 1554                                                                                                    |                   |
| Podaj PIN o<br>Minima<br>Maksyma<br>Ok | dla profilu bezpiecznego:<br>alna długość kodu PIN (w bajtach): 6<br>alna długość kodu PIN (w bajtach): 16<br>: Anuluj |                   |
|                                        | cryptoCert                                                                                                    | um3KSP v.3.7.70.0 |

By podpisać dokument konieczne będzie podanie PINu do wybranego certyfikatu na karcie i kliknięcie OK

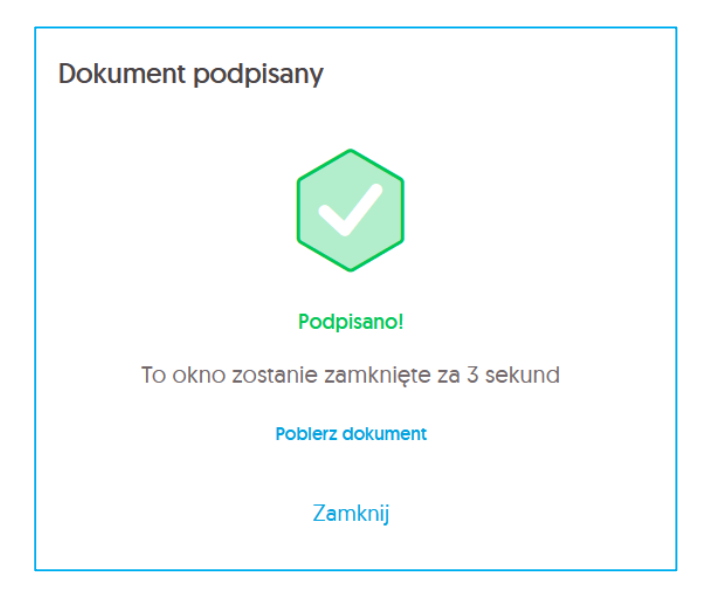

Wyświetli się informacja o podpisaniu dokumentu oraz potwierdzenie złożenia wniosku:

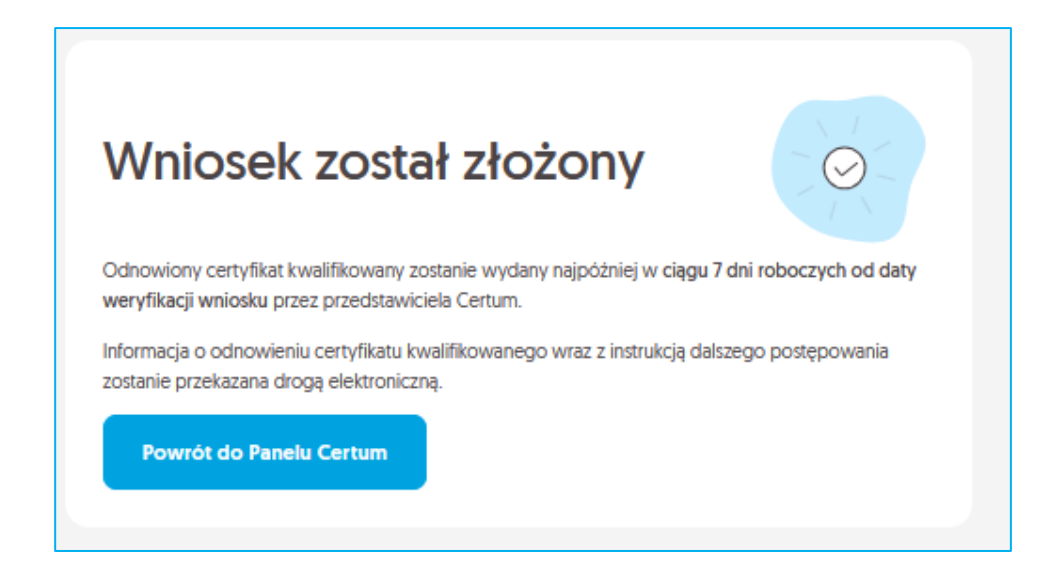

W celu zakończenia odnowienia, należy kliknąć na - Powrót do Panelu Certum

Na podany we wniosku adres e-mail przyjdzie informacja o potwierdzenie utworzeniu oraz złożeniu wniosku:

| W                   | niosek został utworzony i<br>czekuje na złożenie                                                                                                    |
|---------------------|----------------------------------------------------------------------------------------------------|
| Dzi<br>cer<br>Cei   | ękujemy za utworzenie wniosku o numerze R263 o odnowienie<br>tyfikatu kwalifikowanego. Aby złożyć wniosek, zaloguj się do Panelu<br>rtum.                                                                      |
| v<br>z              | Vniosek może zostać złożony tylko przy użyciu ważnego certyfikatu kwalifikowanego.<br>alecamy złożenie wniosku minimum 7 dni przed końcem ważności certyfikatu.                                                |
| Jeże<br>infol<br>Da | ili to nie ty utworzyłeś(-aš) wniosek o odnowienie certyfikatu, skontaktuj się z<br>inia@certum.pl.<br>ne wniosku                                                                                              |
|                     | lmię: J <b>uliusz</b>                                                                                                    |
|                     | Nazwisko: Wierzbicki                                                                                                    |
|                     | Numer seryjny certyfikatu: 75d2db98d783ba5a498580ba4c985dae                                                                                                    |
|                     | Data wazności certyfikatu: 2027-04-11                                                                                                    |
|                     | Produkt: Odnowienie, Karta Kryptograficzna, podpis, 3 lata                                                                                                    |
| Info<br>zosi<br>wyd | rmania o odowianiu partufikatu kwalifikowanano wraz z instrukcia dalezano postonowania                                                                                                    |
|                     | ninega o osnovnenia cenyinasu kwamionanego waz z nisotokoj osiszgo poseponania<br>Ianie przekazana drogą elektroniczną. Odnowiony certyfikat kwalifikowany zostanie<br>any najpóźniej w ciągu 7 dni roboczych. |

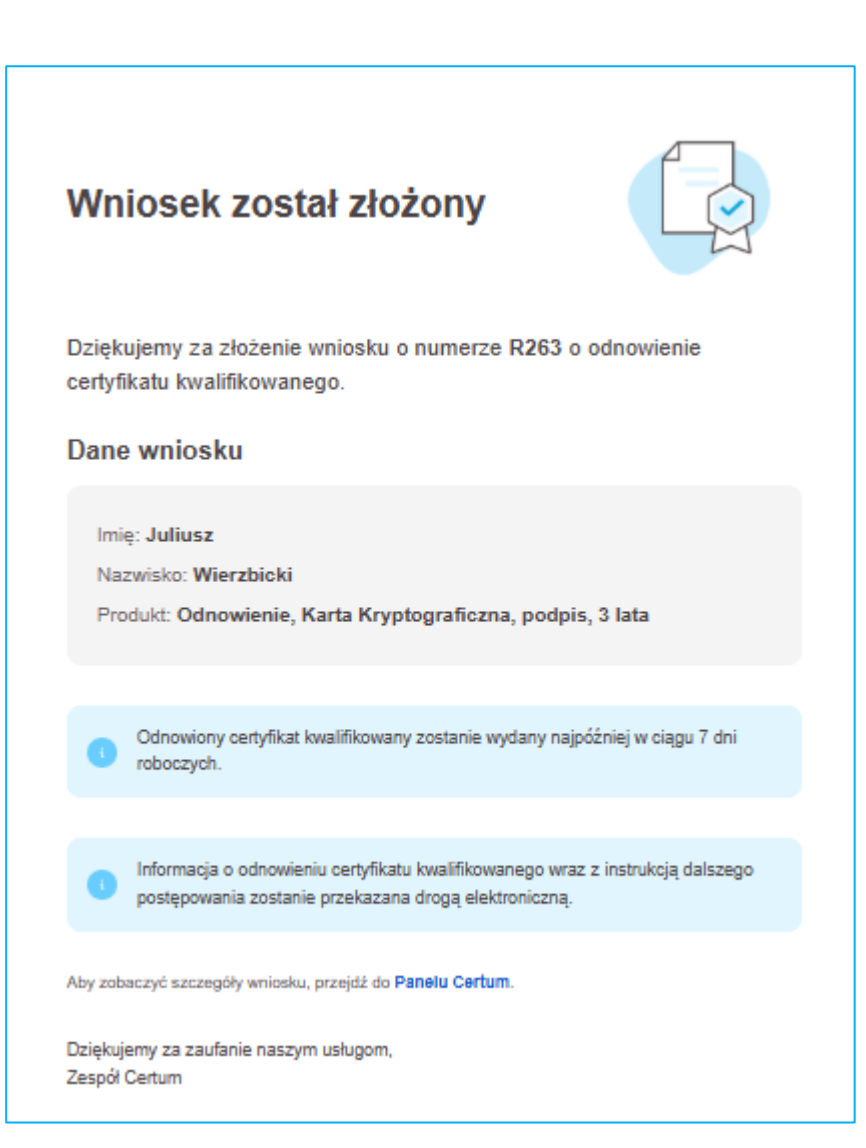

# 4. Instalacja certyfikatu

Niżej opisane kroki dotyczą instalacji certyfikatu, którą wykonuje się po przejściu przez proces odnowienia.

Certyfikat kwalifikowany zostanie wydany w ciągu 7 dni roboczych od momentu wpłynięcia do Certum poprawnie podpisanego wniosku.

Informacja o wydaniu certyfikatu kwalifikowanego zostanie wysłana na adres email wnioskodawcy, wraz z instrukcjami i bezpośrednim linkiem do procesu instalacji w Panelu Certum.

| Twój podpis już czeka na<br>instalację                                                                                                    |
|----------------------------------------------------------------------------------------------------|
| Na podstawie wniosku o numerze R263 wydaliśmy podpis kwalifikowany<br>na karcie                                                                                                    |
| Dane podpisu                                                                                                    |
| lmię: Juliusz<br>Nazwisko: Wierzbicki<br>Produkt: Odnowienie certyfikatu na karcie Certum, podpis 3-letni<br>Początek ważności certyfikatu: 11.04.2025 13:14:43 UTC<br>Koniec ważności certyfikatu: 10.04.2028 21:59:59 UTC |
| Aby zainstalować podpis na karcie, przejdź do Panelu Certum<br>Zainstaluj podpis                                                                                                    |
| Wszelkie informacje dotyczące instalacji podpisu znajdziesz na stronach Pomocy<br>Certum                                                                                                    |
| Dziękujemy za zaufanie naszym usługom,<br>Zespół Certum                                                                                                    |

#### Możliwe warianty instalacji:

#### I. Użytkownik nie wymienił karty kryptograficznej w procesie odnowienia.

Po otrzymaniu informacji o wydaniu, certyfikat należy zainstalować na tę samą kartę kryptograficzną. W tym celu w trakcie instalacji, należy podać wcześniej wykorzystywany kod PIN. Na twoim koncie pojawi się odnowiony certyfikat, który wygląda następująco:

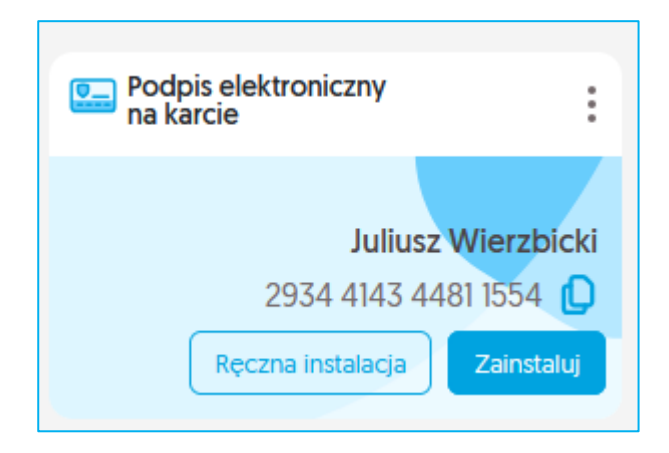

Możesz wybrać instalację ręczną – wybierając opcję Ręczna instalacja

| Ręczna instalacja certyfikatu                                                                                                    | ×          |
|----------------------------------------------------------------------------------------------------|------------|
| <ul> <li>Ręczna instalacja certyfikatu jest zalecana w następujących przypadkach:</li> <li>gdy połączenie internetowe jest niestabilne,</li> <li>gdy instalacja certyfikatu z powodów proceduralnych musi zostać wykonana w środowisku k połączenia internetowego.</li> <li>Zanim zainstalujesz certyfikat niezbędne jest wykonanie pewnych czynności w trakcie połącze internetowego.</li> </ul> | oez<br>nia |
| Anuluj Automatyczna instalacja Ręczna instalacja                                                                                                    |            |

lub instalację automatyczną, która poprowadzi cię łatwo przez proces – wybierając opcję Zainstaluj

### Instalacja automatyczna:

Po wybraniu opcji tej instalacji użytkownik zostanie przeniesiony do poniższego widoku. By zobaczyć opcję Dalej konieczne jest zescrollowanie widoku strony niżej

| Za chwilę rozpoczniesz instalację certyfikatu<br>Przygotuj czytnik kart oraz kartę kryptograficzną.                                                                                                    |
|----------------------------------------------------------------------------------------------------|
| Do zainstalowania certyfikatu niezbędna jest aplikacja proCertum CardManager. Upewnij się, że jest zainstalowana na tym komputerze, zanim przejdziesz<br>dalej.<br>Pobierz aplikację dla Windows<br>Pobierz wersję dla innych systemów |
| ▲ Sprawdź ustawienia swojej przeglądarki - nie blokuj wyskakujących okienek.                                                                                                    |
| Dalej                                                                                                    |
| Anuluj Instalacja ręczna                                                                                                    |

Dane z twojego certyfikatu zostaną pobrane i poprosimy cię o ich potwierdzenie.

| AKCEPTACJA CERTYFIKATU                             | POŁĄCZENIE Z KARTĄ                       | (B)<br>KODY PIN I PUK                                        | INSTALACJA CERTYFIKATU |
|----------------------------------------------------|------------------------------------------|--------------------------------------------------------------|------------------------|
|                                                    | Akceptac                                 | ja certyfikatu                                               |                        |
| an ::                                              | Dane W<br>Certyfikat na karcie fizycznej | <b>Certyfikacie</b><br>, ważność 3 (11.04.2025 - 10.04.2028) |                        |
| Nazwa Powszechna<br>Juliusz Wierzbicki             | lmię i Nazwisko<br>Juliusz Wierzbicki    |                                                              |                        |
| Numer Karty Kryptograficznej<br>2934414344811554   | Kraj<br>Polska                           |                                                              |                        |
| Numer Certyfikatu<br>13041635247182835540605245850 | PESEL<br>1114905676 PNOPL-59080871172    |                                                              |                        |
|                                                    | Przed zaakceptowaniem certyfikatu        | ▲<br>upewnij się, że wszystkie dane są prawidłowe.           |                        |
|                                                    | Toloś błąd                               | Akceptuję certyfikat                                         |                        |

Wypełnij pole zgłoszenia i prześlij je klikając na Zgłaszam błąd

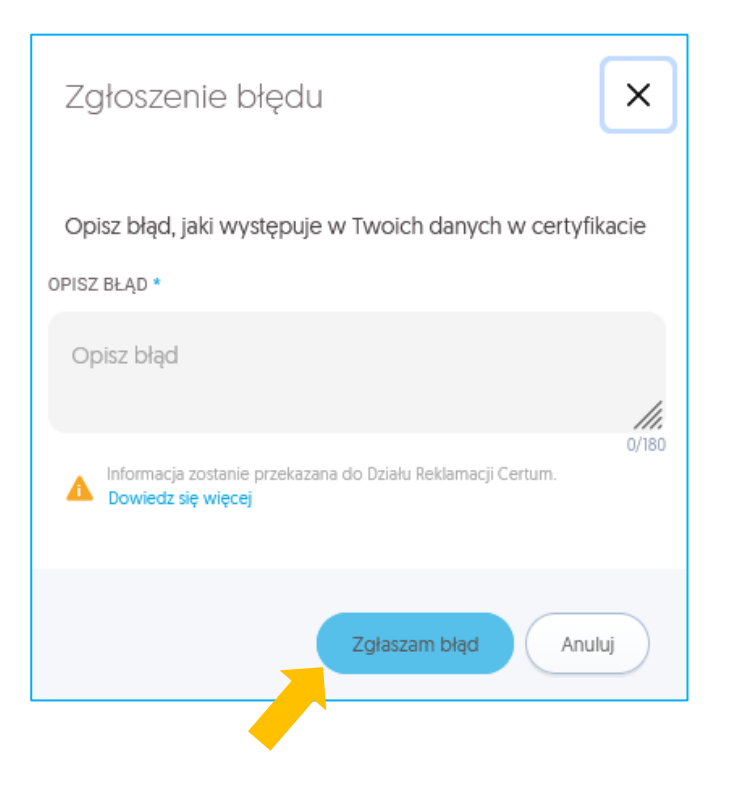

Jeżeli zauważysz w danych błąd, możesz jednorazowo go zgłosić wybierając opcję Zgłoś błąd

#### Jeżeli dane w certyfikacie są poprawne wybierz opcję Akceptuję certyfikat

| AKCEPTACJA CERTYFIKATU                           | POLĄCZENIE Z KARTĄ                              | KODY PIN I PUK                                   | INSTALACJA CERTYFIKATU |
|--------------------------------------------------|-------------------------------------------------|--------------------------------------------------|------------------------|
|                                                  | Akceptacja                                      | n certyfikatu                                    |                        |
| ch ::                                            | Dane w co<br>Certyfikat na karcle fizycznej, wa | ertyfikacie<br>źność 3 (11.04.2025 - 10.04.2028) |                        |
| Nazwa Powszechna<br>Juliusz Wierzbicki           | lmię i Nazwisko<br>Juliusz Wierzbicki           |                                                  |                        |
| Numer Karty Kryptograficznej<br>2934414344811554 | Kraj<br>Polska                                  |                                                  |                        |
| Numer Certyfikatu<br>130416352471828355406052458 | PESEL<br>501114905676 PNOPL-59080871172         |                                                  |                        |
|                                                  | Przed zaakceptowaniem certyfikatu uper          | nij się, że wszystkie dane są prawidłowe.        |                        |
|                                                  | Zgłoś błąd                                      | Akceptuję certyfikat                             |                        |
|                                                  | -                                               |                                                  |                        |

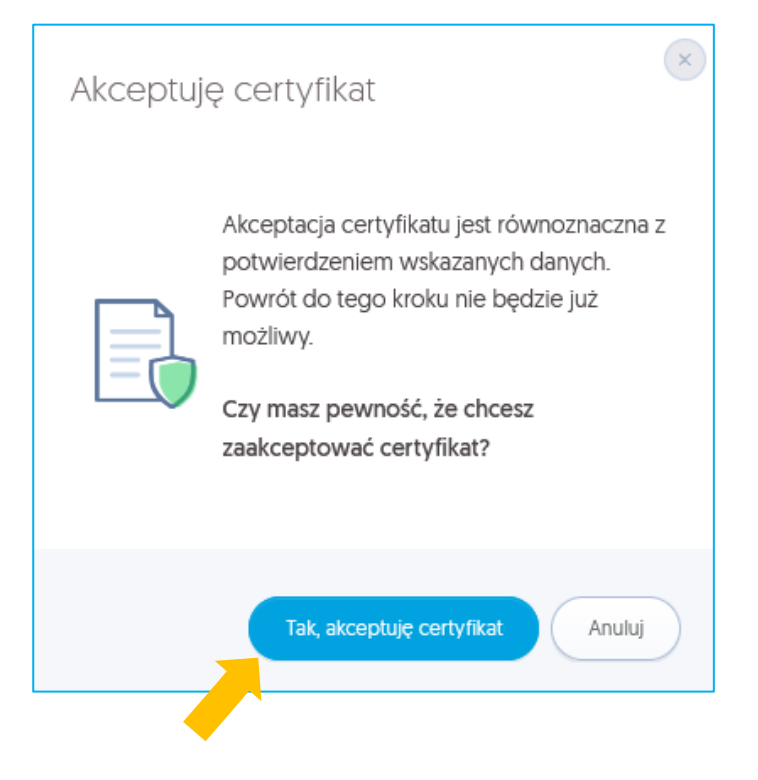

| AKCEPTACJA CERTYFIKATU | POLĄCZENIE Z KARTA                                                                                                    | (0)<br>KOOY PINI PIK                                                                   | INSTALACJA CERTYFIKATU |                                                                                                    |
|------------------------|----------------------------------------------------------------------------------------------------|----------------------------------------------------------------------------------------|------------------------|----------------------------------------------------------------------------------------------------|
|                        | Nawiązywanie<br>z ka                                                                                                    | e połączenia<br>rtą                                                                    |                        | Certyfikat<br>Karta fizyczna<br>Nazwa powszechna<br>Juliusz Wierzbicki<br>Ważność 3 lata, 11.04.2025 - 10.04.2028<br>Numer seryiny: 13041635247182835540605245850114905676 |
|                        | Podłącz czy<br>i umieść w nim swoją ka                                                                                                    | tnik kart<br>artę kryptograficzną.                                                     |                        |                                                                                                    |
|                        | <ul> <li>Nie wyciągaj karty z czytnika.</li> <li>Nie odłączaj czytnika od urządzenia.</li> <li>Upewnij się, że połączenie internetowe działa praw<br/>kontynuowaniem procesu do czasu nawiązania st</li> </ul> | ridlowo. Jeśli jest niestabilne, wstrzymaj się z<br>abilnego połączenia internetowego. |                        |                                                                                                    |
|                        | Niezastosowanie do powyższych zaleceń może sy kryptograficznej i konieczność wydania nowego co Dale                                                                                                    | powodować trwałe uszkodzenie karty<br>artyfikatu na nową kartę.                        |                        |                                                                                                    |
|                        |                                                                                                    |                                                                                        |                        | Pomoc                                                                                                    |

### Wtedy pojawi się kolejne okno, w którym musisz ponownie akceptować akcję

Podłącz czytnik do kart i umieść w nim właściwą kartę, na którą wgrasz odnawiany certyfikat

| AKCEPTACJA CERTYFIKATU |                                                                                                    | Sesja wygaśnie za:00:59:45 ?                                                                                    |
|------------------------|----------------------------------------------------------------------------------------------------|----------------------------------------------------------------------------------------------------|
|                        | Wprowadź kod PIN<br>Wprowadź kod PIN do karty o numerze 2934414344811554 w celu instalacji certyfikatu na kartę.                                                                                                    | Certyfikat<br>Karta fizyczna<br>Nazwa powszechna<br>Juliusz Wierzbicki<br>Ważność 3 lata, 11.04.2025-10.04.2028 |
|                        | KOD PIN                                                                                                    | Numer seryjny: 13041635247182835540605245850114905676                                                           |
|                        | Kod PIN (2)<br>Nie pamiętam kodu PIN                                                                                                    |                                                                                                    |
| -                      | Wykozystane próby                                                                                                    | 0/3                                                                                                    |
|                        | Nie udostępniaj kodów PIN i PUK osobom trzecim. Jeżeli zostanie zablokowany kod PIN i kod PUK (blokada karty), konieczny będzie zakup nowej karty i ponowne wydanie certyfikatu, co wiąże się z dodatkowym<br>trzecim kosztami. |                                                                                                    |
|                        | Certum nie przechowuje kodów PIN i PUK subskrybentów. Kodu PUK nie można odblokować,                                                                                                    |                                                                                                    |
|                        | Dalej<br>Anuluj                                                                                                    |                                                                                                    |

#### Wprowadź kod PIN do włożonej do czytnika karty a następnie przejdź Dalej

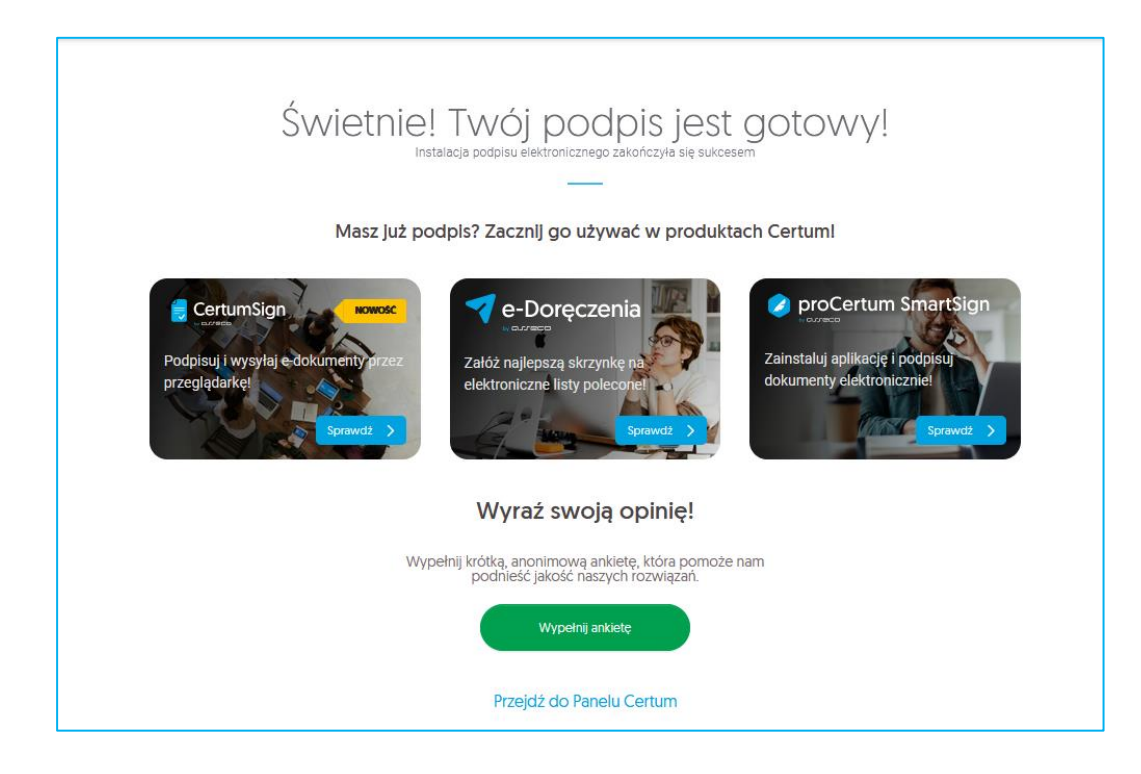

Po pozytywnym przejściu procesu pojawi się ekran sukcesu. By wrócić do Panelu kliknij Przejdź do Panelu Certum

#### Instalacja ręczna

Po wybraniu ręcznej opcji instalacji zostaniesz poproszony o akceptację danych z certyfikatu W przypadku gdy zauważysz błędne dane w certyfikacie, użyj opcji *Zgłoś błąd*. W polu *Opisz błąd* wpisz opis zauważanego błędu, maksymalna ilość znaków w opisie to 180. Po wyborze opcji *Dowiedz się więcej*, dowiesz się jakie zgłoszenia podlegają reklamacji

Jeżeli akceptujesz certyfikat wybierz opcję *Tak, akceptuję certyfikat*. W kolejnym kroku możliwe jest:

- pobranie kodu PUK fabrycznego dla karty;
- pobranie pliku z certyfikatem;
- pobranie aplikacji proCertum CardManager

| Akceptacja certyfikatu                                                                                                    |
|----------------------------------------------------------------------------------------------------|
| the second second secon |
| Dane w certyfikacie     Certyfikat na karcie fizycznej, ważność 2 lata (11.04.2025 - 11.04.2027)                                                                                                    |
| Nazwa Powszechna Imię i Nazwisko<br>Juliusz Wierzbicki Juliusz Wierzbicki                                                                                                    |
| Numer Karty Kryptograficznej Kraj<br>2934414344811554 Polska                                                                                                    |
| Numer Certyfikatu         PESEL           156614511804209899235368257608541035950         PNOPL-59080871172                                                                                                    |
| Przed zaakceptowaniem certyfikatu upewnij się, że wszystkie dane są prawidłowe.                                                                                                    |
|                                                                                                    |

#### Ponownie akceptuj dane w certyfikacie

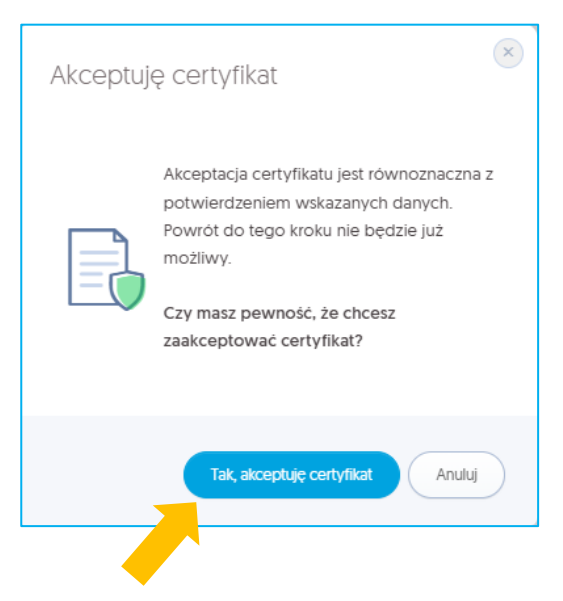

By pole z PUKiem się odkryło wybierz obok niego opcję Wyświetl PUK

Zapamiętaj go, ponieważ będzie konieczny w dalszych krokach instalacji. Pamiętaj, żeby pobrać plik z certyfikatem

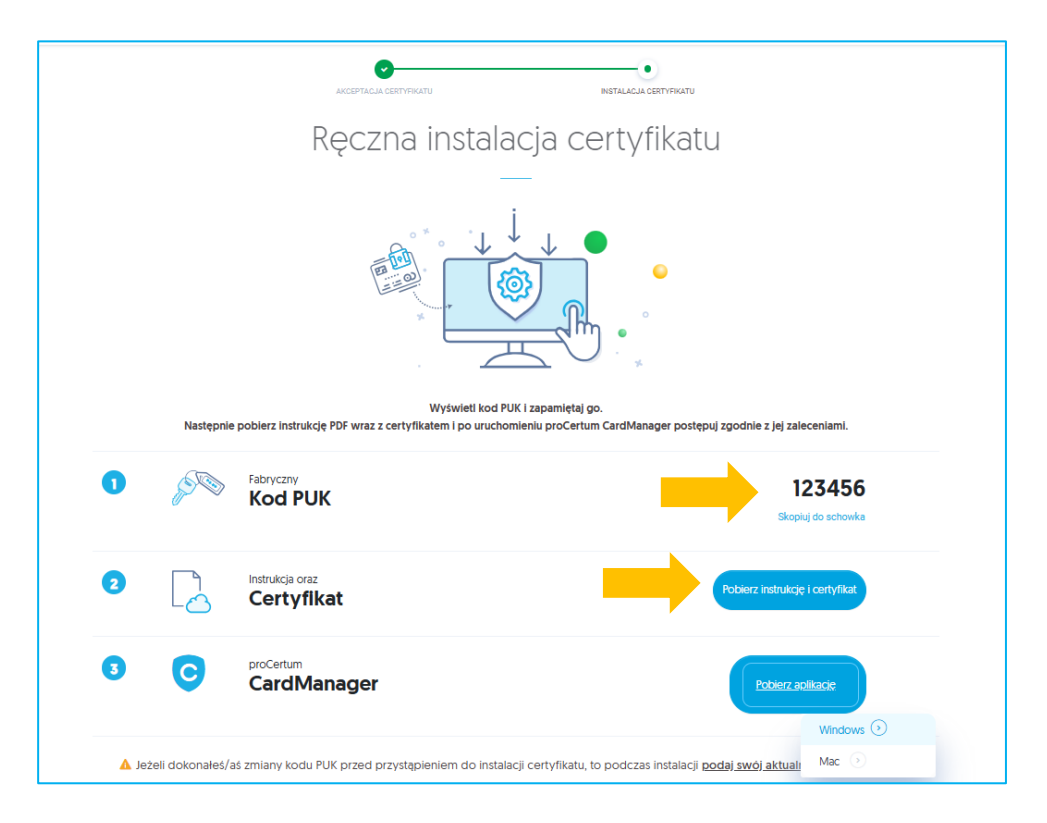

Upewnij się, że czytnik z kartą kryptograficzną jest podłączony do komputera. Aby wgrać pobrany plik na kartę postępuj zgodnie z poniższymi wskazówkami:

- 1. Po zapisaniu certyfikatu uruchom **oprogramowanie proCertum CardManager**. Należy używać najnowszej wersji oprogramowania znajdującej się na stronie https://www.certum.pl
- 2. W celu uruchomienia aplikacji z menu Start w zakładce z programami wybierz folder **Certum**, a następnie **proCertum CardManager**. Wyświetlone zostanie okno główne oprogramowania proCertum CardManager.

| 🔚 proCertum                  | ı CardManager                |                     |               | _   |            | ×  |
|------------------------------|------------------------------|---------------------|---------------|-----|------------|----|
| Czytnik:                     | ACS ACR38U                   | 0                   | Ţ             | Zam | knij kartę |    |
| Infor                        | macja o karcie               | 🔂 Profil bezpieczny | Profil zwykły |     |            |    |
| Numer karty:<br>Model karty: | 2934 4143 44<br>cryptoCertum | 481 1554<br>3.6     |               |     |            |    |
|                              | 00                           |                     |               |     | Zakoń      | cz |

Program automatycznie zczyta dane o karcie

W trakcie pierwszego uruchomienia oprogramowania proCertum CardManager z nową kartą należy koniecznie nadać karcie *nowy kod PIN* 

By to zrobić, przejdź do zakładki Profil bezpieczny i wybierz opcję Nowy PIN

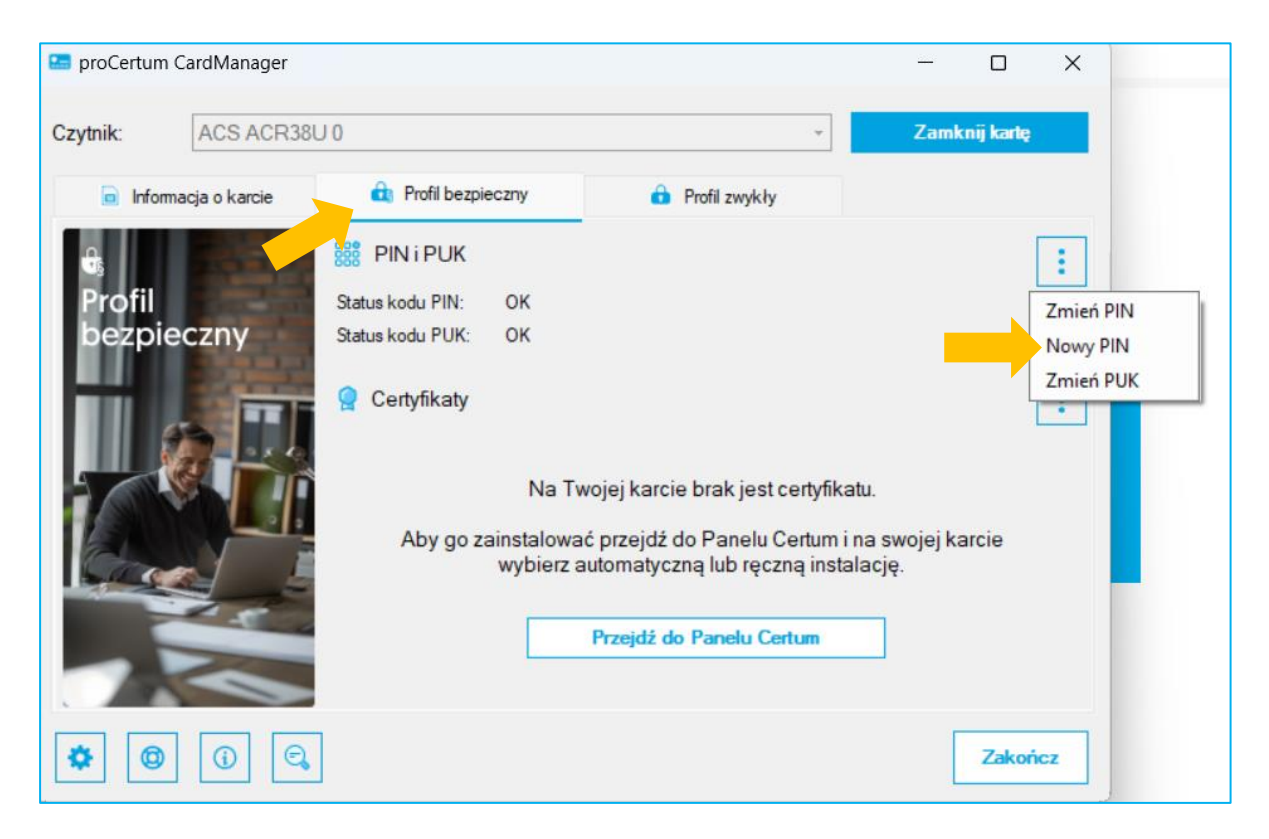

Aplikacja poprosi o **podanie kodu PUK** (sposób jego uzyskania opisany jest na stronie 39 niniejszej instrukcji) oraz ustalenie nowego kodu PIN

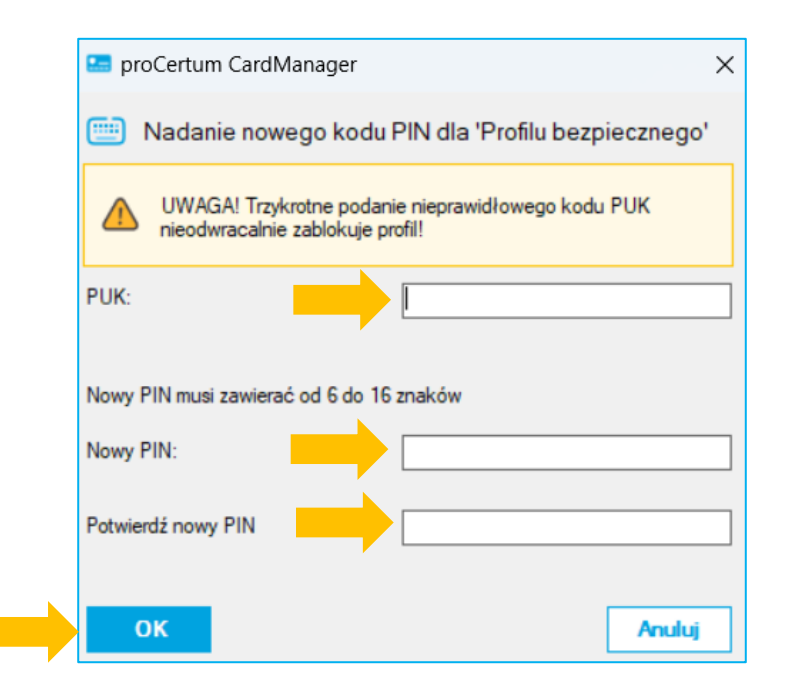

Aby zatwierdzić wprowadzony kod PIN, naciśnij przycisk **Ok**. Wciśnięcie przycisku **Anuluj** spowoduje anulowanie nowego kodu PIN. Oprogramowanie proCertum CardManager potwierdzi poprawność dokonanych zmian

Aby zapisać certyfikat kwalifikowany na karcie kryptograficznej, naciśnij ikonę trzech kropek w sekcji Certyfikaty a następnie przycisk *Zapisz certyfikat* w zakładce *Profil bezpieczny*. Pojawi się okno umożliwiające zapis certyfikatu do Profilu bezpiecznego

| 🔚 proCertun           | n CardManager                |                                                                                                    |                                                                                                    |                                    | -         |            | ×                 |
|-----------------------|------------------------------|----------------------------------------------------------------------------------------------------|----------------------------------------------------------------------------------------------------|------------------------------------|-----------|------------|-------------------|
| Czytnik:              | ACS ACR38                    | U 0                                                                                                    |                                                                                                    | -                                  | Zamk      | tnij kartę |                   |
| 📄 Info                | macja o k <mark>arcie</mark> | Rrofil bezpieczny                                                                                           | Profil zwykły                                                                                                    |                                    |           |            |                   |
| e,<br>Profil<br>bezpi | eczny                        | PIN i PUK<br>Status kodu PIN: OK<br>Status kodu PUK: OK<br>Certyfikaty<br>Na<br>Aby go zainstalor<br>wybier | Twojej karcie brak jest cert<br>wać przejdż do Panelu Cert<br>rz automatyczną lub ręczną i<br>Przejdż do Panelu Certur | yfikatu.<br>um i na s<br>instalacj | swojej ka | arcie      | Zapisz certyfikat |
| <b>\$</b>             |                              | ]                                                                                                    |                                                                                                    |                                    | [         | Zakoń      | cz                |

Kliknij na przycisk **Przeglądaj** i wskaż plik .cer z odpowiednim certyfikatem (sposób uzyskania pliku opisany został na stronie 39 niniejszej instrukcji), a następnie podaj poprawny kod PIN, który wcześniej nadałeś. Naciśnięcie przycisku **OK** spowoduje wgranie certyfikatu na kartę kryptograficzną

| 🔚 proCertum CardMan        | ager                        | ×           |
|----------------------------|-----------------------------|-------------|
| 📘 Zapis certyfikatu        | I                           |             |
| Dane certyfikatu:          |                             |             |
| Plik z certyfikatem:       |                             | Przeglądaj  |
|                            | 4                           | <b>&gt;</b> |
| Aby zaimportować certyfika | at podaj PIN i wciśnij 'Ok' |             |
| PIN:                       |                             |             |
| ОК                         | <b>&gt;</b>                 | Anuluj      |
|                            |                             |             |

Po chwili certyfikat zostanie wgrany na kartę i pojawi się na liście. W celu zarejestrowania certyfikatu na komputerze kliknij na przycisk *Rejestruj certyfikaty* i *Zakończ* 

| 🔚 proCertum CardManager    |                                            |                        | - 0                    | ×                     |
|----------------------------|--------------------------------------------|------------------------|------------------------|-----------------------|
| Czytnik: ACS ACR38         | SU 0                                       | ·                      | Zamknij <u>k</u> artę  |                       |
| Informacja o karcie        | Profil bezpieczny                          | 🙃 Profil zwykły        |                        |                       |
| භි<br>Profil<br>bezpieczny | Status kodu PIN: OK<br>Status kodu PUK: OK |                        |                        | :                     |
|                            | 🤶 Certyfikaty                              |                        |                        | :                     |
|                            | Właściciel certyfikatu                     | Wystawca certyfikatu   | Data ważności          | Zapisz certyfikat     |
|                            | Juliusz Wierzbicki                         | CERTUM QCA2025         | 2025-04-11 - 2027-04-1 | Rejestruj certyfikaty |
|                            |                                            |                        | Pok <u>a</u> ż szczegó | ly                    |
|                            | ]                                          |                        | Zako                   | ńcz                   |
| vtywnej akcji pojawi sig   | e informacia, że pomys                     | ślnie zarejestrowano c | certyfikat             |                       |

Po pozytywnej akcji pojawi się informacja, że pomyślnie zarejestrowano certyfikat

| proCertum | n CardManager                                | × |
|-----------|----------------------------------------------|---|
| j         | Certyfikaty zostały pomyślnie zarejestrowane |   |
|           | ОК                                           |   |
|           |                                              |   |

#### II. Użytkownik wymienił kartę kryptograficzną w procesie odnowienia.

Po otrzymaniu informacji o wydaniu, certyfikat należy wgrać na nową kartę kryptograficzną, dostarczoną przez kuriera. W tym celu, po otrzymaniu nowej karty, w trakcie instalacji, należy nadać nowy kod PIN i PUK do karty.

Dalsze kroki zależą od wybranego typu instalacji, które zostały opisane na wcześniejszych stronach

|                                                                      | Kod PIN powinien zawierać min. 6 i m                                                                                                  | naks. 32 znaków.                                                                               |                                                              |
|----------------------------------------------------------------------|----------------------------------------------------------------------------------------------------|------------------------------------------------------------------------------------------------|--------------------------------------------------------------|
|                                                                      |                                                                                                    | O                                                                                              | ?                                                            |
|                                                                      |                                                                                                    | 6 /32                                                                                          |                                                              |
|                                                                      | - Powtorz kod PIN                                                                                                    | 0                                                                                              |                                                              |
|                                                                      |                                                                                                    | 6 /32                                                                                          |                                                              |
|                                                                      | Powtórz kod PUK                                                                                                    | 6/32<br>6/32                                                                                   | Y Wykorzystane próby 0 /3                                    |
|                                                                      |                                                                                                    |                                                                                                |                                                              |
| Nie udostęj<br>kod PUK (<br>certyfikatu,<br>Certum nie<br>odblokować | oniaj kodów PIN i PUK osobom tr<br>(blokada karty), konieczny będz<br>co wiąże się z dodatkowymi koszt<br>e przechowuje kodów PIN i P | zecim. Jeżeli zostanie za<br>zie zakup nowej karty i<br>tami.<br>PUK subskrybentów. <u>Kor</u> | blokowany kod PIN i<br>i ponowne wydanie<br>iu PUK nie można |
|                                                                      |                                                                                                    |                                                                                                |                                                              |

# Pytania i odpowiedzi

#### 1. Jak odnowić certyfikat kwalifikowany na nowym koncie w Panelu Certum?

Certyfikat kwalifikowany można odnowić na nowym koncie w Panelu Certum. Sytuacja ma miejsce, gdy:

- Użytkownik nie posiada konta w Panelu Certum,
- Użytkownik ma konto w Panelu Certum, ale chce odnowić swój certyfikat na nowym koncie z nowym adresem email.

#### W tym celu należy:

Wejść na stronę <u>https://panel.certum.pl</u> i założyć nowe konto:

| E-MAIL               | Zapamiętaj mnie    |
|----------------------|--------------------|
|                      |                    |
| HASŁO                |                    |
|                      | > <sub>&gt;+</sub> |
| Nie pamiętasz hasła? |                    |
| Dalej >              |                    |
| lub załóż konto      |                    |

Podać niezbędne dane do założenia konta:

- Imię,
- Nazwisko,
- Adres email,
- Hasło do nowego konta.

Po podaniu wymaganych danych należy wybrać opcję Dalej

| Załóż konto                                                                                                    |                   |
|----------------------------------------------------------------------------------------------------|-------------------|
| IMIĘ                                                                                                    |                   |
|                                                                                                    |                   |
| NAZWISKO                                                                                                    |                   |
|                                                                                                    |                   |
| E-MAIL                                                                                                    |                   |
|                                                                                                    |                   |
| HASŁO                                                                                                    |                   |
|                                                                                                    | 3 <sub>77</sub> 4 |
| <ul> <li>Co najmniej 8 znaków</li> <li>Wielka litera</li> <li>Mała litera</li> <li>Cyfra</li> <li>Znak specjalny</li> </ul> |                   |
| POTWIERDŹ HASŁO                                                                                                    |                   |
|                                                                                                    | 2 <sub>74</sub> 4 |
| Dalej >                                                                                                    |                   |
| <u> </u>                                                                                                    |                   |

Na podany adres email zostanie wysłany link weryfikacyjny, na który należy kliknąć w celu potwierdzenia założenia konta

|                                                                       | $\sum_{\kappa}$                                                                                                    |
|-----------------------------------------------------------------------|----------------------------------------------------------------------------------------------------|
| Potwie                                                                | rdź swój adres e-mail                                                                                                    |
| Adres adste                                                           | st53+prmod26@gmail.com został użyty do utworzenia konta. Aby aktywować konto i otrzymać dostęp do Panelu Certum, kliknij przycisk:                                                                                                    |
| Potw                                                                  | erdž adres e-mail                                                                                                    |
| ub skopiuj i                                                          | wklej poniższy link do przeglądarki.                                                                                                    |
| https://login.<br>anRpljoiZW<br>G1zL0NIcnF<br>mFkc3RIc30<br>E5LTk4N2R | model.certum pl/auth/realms/CertumOneAccount/login-actions/action-loken?key=eyJhbGciOJU211NilsInR5cCigOlASidUlwia2kl/A6iCtyNzg1ZjRjOS1hYTFiLTRIMGItOThmOC1YTE1M2M2YThINDkifQ eyJletAlOjE3NDQ4OTg1NjIslmihdCl6MTc0NDI5M2c2Mi<br>J5ZDMzYTcNtyNhNC00MzE5LTtyMDIzTMmKJJKZWmxb3limiaXNzljaiaHR0zHMBLy3b5Zqbi5btZRlbC5GZXJ0dW0ucGwrYXV@c9yZWFabXMxQ2VydHVTT2SQW0jb3VudCl5ImF1ZCI6Imh0dHBz08xb59maV4ubV9KZWwrY2VydHVLnBsL2F1d5grcmVh<br>i5bU9uZUFjY291bnQiLCJzdW1iOJLYJJMjmZC0zYzYxLTQwNTAYTQ2Yy85ZmFmNDuzZGNjZWQiLCJ0eXAlOU2ZXJpZnkZW1haWwiLCJhenAlOU3wYXBIcmzlc3MiLCJub25jZSI6ImV0WQzM2E3LTY1YTQINDMxOS05MjAyLWUzMDBiZGVMDzzVyIsImVbC<br>1Mywcm1vZDI2QCdHYWbLmhVbSlaimFzaW0iOUmMzJIODI3Ny6zHTNLTQ4NDAY/mixOS950Dd4/jkMDg1MGUuSWRLemV6ckndDQuMjcNDE0ZDUMDhjOS00VziLWE0MmUMTI3ZmY1NGYSY2A0iwJYXNpZCl6imYzMmi4Mjc3LTM10WEINDg0MC1i<br>0Tg90DUwZS5JZE16ZXpyS2d0NC4yNzE0MTRkNS0wOGM5LTQ3MjeYTQxZS0xMjdmZjU0ZjjMDQiRQ.n3qdLSCXm8qJIUCEgQMg8ttyfRxr09HC0Bxdebe4lQ&clien_id=paperless&tab_d=idHzezrKg14 |
| Jeśli ta proś                                                         | ba nie zostala zgłoszona przez Ciebie, nie musisz wykonywać żadnych czynności. Po prostu zignoruj tę wiadomość, a konto nie zostanie zweryfikowane i aktywowane.                                                                                                    |
| Pamiętaj, że                                                          | możliwość potwierdzenia adresu e-mail wygaśnie w ciągu 7 dni.                                                                                                    |
| Pozdrawiam                                                            | W                                                                                                    |

Po zalogowaniu na konto, proces odnowienia będzie można rozpocząć zgodnie z rozpisanymi krokami w rozdziale 2

Należy pamiętać, aby wcześniej zakupić odpowiedni produkt odnowienia lub uzyskać e-kod (kod aktywacyjny)